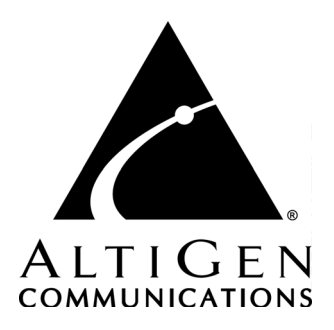

# AltiReport™

## Manual

12/2004 4510-0001-5.0A

#### WARNING!

Toll fraud is committed when individuals unlawfully gain access to customer telecommunication systems. This is a criminal offense. Currently, we do not know of any telecommunications system that is immune to this type of criminal activity. AltiGen Communications, Inc. will not accept liability for any damages, including long distance charges, which result from unauthorized and/or unlawful use. Although AltiGen Communications, Inc. has designed security features into its products, it is your sole responsibility to use the security features and to establish security practices within your company, including training, security awareness, and call auditing.

#### NOTICE

While every effort has been made to ensure accuracy, AltiGen Communications, Inc. will not be liable for technical or editorial errors or omissions contained within the documentation. The information contained in this documentation is subject to change without notice.

This documentation may be used only in accordance with the terms of the AltiGen Communications, Inc. License Agreement.

AltiGen Communications, Inc. 4555 Cushing Pkwy. Fremont, CA 94538 Telephone: 510-252-9712 Fax: 510-252-9738 E-mail: info@altigen.com Web site: www.altigen.com

#### TRADEMARKS

AltiGen, AltiServ, AltiWare, AltiContact Manager, AltiReach, AltiLink, AltiConsole, AltiAdmin, ACM Admin, AltiVRPlayer, Zoomerang, Alti-Mobile Extension, IPTalk, AltiReport, and SuperQ are trademarks or registered trademarks of AltiGen Communications, Inc.

All other brand names mentioned are trademarks or registered trademarks of their respective manufacturers.

Copyright © AltiGen Communications, Inc. 2004. All rights reserved. 12/2004 4510-0001-5.0A

## Contents

| Introduction                                                 |
|--------------------------------------------------------------|
| Requirements                                                 |
| Requirements                                                 |
| Installation                                                 |
| Accessing AltiReports Remotely 5                             |
| Administrator Login                                          |
| Administrator Profile                                        |
| CDR Database Registration 10                                 |
| User Management                                              |
| Mail Server Configuration                                    |
| Backup and Restore14                                         |
| Log Configuration16                                          |
| User Login                                                   |
| Main Menu                                                    |
| Groups                                                       |
| Categories                                                   |
| Sub-Categories                                               |
| Reports                                                      |
| Navigation                                                   |
| Favorite Reports                                             |
| Printing Reports                                             |
| Saving Reports                                               |
| Agent Reports                                                |
| 1101 - Agent Activity Event                                  |
| 1102 - Agent Call Detail Report                              |
| 1201 - Agent Performance Summary                             |
| 1202 - WG Calls and Direct Call Activity Summary Report 31   |
| 1203 - Agent State Summary Report                            |
| 1204 - Agent WG Inbound Calls Summary Report                 |
| 1205 - Agent WG Outbound Calls Summary Report                |
| 1206 - Agent Direct Calls Summary Report                     |
| 1301 - Agent Call Volume Analysis                            |
| 1302 - Agent Average WG Call Handling Time Analysis 36       |
| 1303 - Agent % Contribution to each WG (Inbound/Outbound) 37 |

## AltiReport

## Introduction

Call detail records (CDR) are an important source of information for call centers running PBX systems. Previously, AltiGen relied on third party applications for advanced CDR reporting. In OE 5.0, the CDR database is re-designed with more information that can be accessed with AltiGen's own reporting application, AltiReport.

AltiReport is a web-based reporting application that can generate up to 40 detailed CDR reports, including personalized reports according to agent, workgroup, and DNIS. A report summary and analysis is also available for each report.

## Requirements

AltiReport can be set up on a Microsoft Windows Operating System. There is no particular requirements for Client machine. Any computer with proper web browser can be used as client machine; please verify the client system has a suitable web browser (Microsoft Internet Explorer 6.0 or above) prior to installation of AltiReport.

## Requirements

- System must have OE/ACC or ACM 5.0A installed
- Installation must have External Logger 5.0A with Update1 (or above) and external CDR DB (Microsoft SQL Server 2000) setup.
- Separate server for AltiReport—do not install on to OE or ACM system. Minimum system requirement:
  - Pentium 2G with 512 MB RAM (1G of memory recommended)

— 40G HD

--- Windows 2000/2003/XP

- AltiReport License— needs to be added to OE/ACC or ACM 5.0A system and registered.
- Java 2, Standard Edition (J2SE) SDK 1.4.2
- Tomcat 4.1.31

(The installation instructions are for Microsoft Windows OS only)

**Important:** If upgrading your system from 5.0 to 5.0A, whenever External Logger Service is installed, External Logger Service needs to be upgraded to the latest version (5.0A or above).

## Installation

AltiReport requires the installation of Java 2, Standard Edition (J2SE) SDK 1.4.2, and Tomcat, before AltiReport can be installed. To begin installation of these applications, put the AltiReport CD into the CD-ROM, which will start the installation automatically. Or run the **AltiReport Installation** program (setup\AltiReportInstallation.exe) from the AltiReport CD.

1. Click the **Install J2SE 1.4.2\_06** button to install Java 2, Standard Edition (J2SE) SDK 1.4.2.

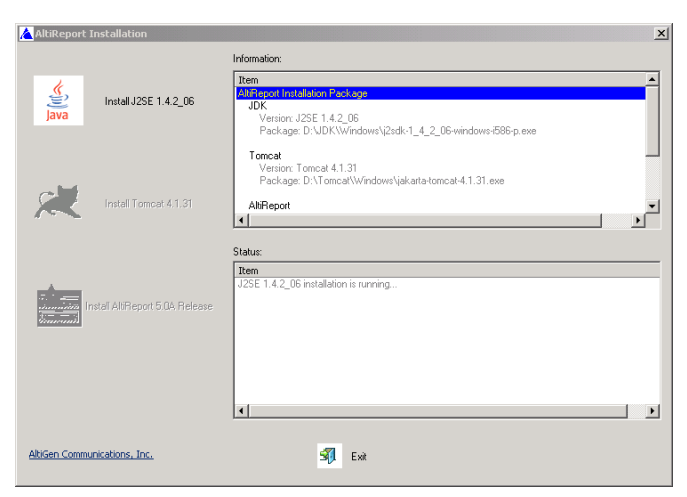

Figure 1. AltiReport Installation Wizard - J2SE Installation

After successful installation of J2SE , the Tomcat installation is enabled.

2. Click the **Install Tomcat 4.1.31** button to install Tomcat 4.1.31.

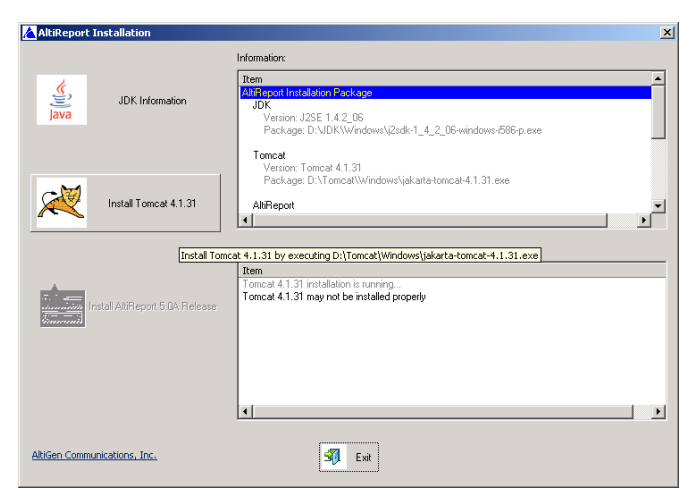

Figure 2. AltiReport Installation Wizard

3. Before installing begins, the Tomcat License Agreement dialog box appears. Click **I Agree** to continue.

| 묽 | Apache Tomcat 4.1 Setup: License Agreement                                                                                                    |
|---|----------------------------------------------------------------------------------------------------|
| ļ | You must read the following license before installing:                                                                                        |
|   | Apache License  Version 2.0, January 2004 http://www.apache.org/licenses/                                                                     |
|   | TERMS AND CONDITIONS FOR USE, REPRODUCTION, AND DISTRIBUTION                                                                                  |
|   | 1. Definitions.                                                                                                    |
|   | "License" shall mean the terms and conditions for use, reproduction,<br>and distribution as defined by Sections 1 through 9 of this document. |
|   | "Licensor" shall mean the copyright owner or entity authorized by the convright owner that is granting the License.                           |
|   | Cancel Nullsoft Install System v2.0 I Agree                                                                                                   |

Figure 3. Tomcat License Agreement

- 4. In the **Tomcat Setup Installation Options** dialog box, enable the checkboxes for:
  - Tomcat
  - -NT Service
  - *JSP Development Shell Extensions*
  - Tomcat Start Menu
  - Documentation and Examples

Then click Next.

| 💂 Apache Tomcat 4.1 Setup: Installation Options            |                                                                                                    |  |  |  |  |
|------------------------------------------------------------|----------------------------------------------------------------------------------------------------|--|--|--|--|
| This will install the Apache 1                             | Fomcat 4.1 servlet container on your computer:                                                                                                    |  |  |  |  |
| Select the type of install:                                | Custom                                                                                                    |  |  |  |  |
| Or, select the optional<br>components you wish to install: | Main      Tomcat (required)      (VT12kt/XP only)      JSP Development Shell Extensions      OTomcat Start Menu Group      Occumentation and Examples      Developer Resources |  |  |  |  |
| Space required: 33.2MB                                     |                                                                                                    |  |  |  |  |
| Cancel Nullsoft Install S                                  | iystem v2.0 < Back Next >                                                                                                    |  |  |  |  |

Figure 4. Tomcat Setup Installation Options

5. In the **Tomcat Setup Basic Settings** dialog box, enter the **HTTP/1.1 Connector Port**, and Administrator login **User Name** and **Password**, then click **Finish**.

| Reache Tomcat 4.1 Setup: Basic settin | gs 📃 🗙        |
|---------------------------------------|---------------|
| HTTP/1.1 Connector Port               | 8080          |
| Administrator Login                   |               |
| User Name                             | admin         |
| Password                              |               |
|                                       |               |
|                                       |               |
| Cancel Nullsoft Install System v2.0   | < Back Finish |

Figure 5. Tomcat Setup Basic Settings

The HTTP Port defaults to 8080. If Port 8080 is not available, it can be changed to a different port, such as 80.

The User Name and Password are for Tomcat administration.

After successful installation of Tomcat 4.1.31, the AltiReport installation is enabled.

6. Click the **Install AltiReport 5.0A** icon to install AltiReport.

| <u> AltiReport Installation</u> |                 |                                                                                                    | × |
|---------------------------------|-----------------|----------------------------------------------------------------------------------------------------|---|
|                                 |                 | Information:                                                                                                    |   |
| JDK Info                        | ormation        | Teen<br>Baltagooti Installation Rocklage<br>JOK<br>Version: J25E 1.4.2_06<br>Package: D: VDK:Windows-V2sdk-1_4_2_06 windows-5506-p. exe |   |
| Tomcat In                       | nformation      | Torncal<br>Version: Torncal 4.1.31<br>Package: D.\Torncal\Windows\ijakarta-torncal-4.1.31.exe<br>AttRiepott                             | • |
|                                 |                 | Status:                                                                                                    |   |
| Install AltiRepo                | rt 5.0A Release | Item<br>Tomozt 4.1.31 installation is running<br>Tomozt 4.1.31 installed                                                                | ٦ |
|                                 | Install Alt     | iReport 5.0A Release                                                                                                    |   |
|                                 |                 | 4                                                                                                    |   |
|                                 |                 |                                                                                                    |   |
| AltiGen Communications, Inc     | <u>.</u>        | SI Ext                                                                                                    |   |

Figure 6. AltiReport Installation

7. After successful installation of AltiReport 5.0A, reboot the system. You are now ready to set up AltiReport.

## Accessing AltiReports Remotely

If AltiReport must be accessed from outside of the company, TCP port (Default 8080) of the machine must be opened at firewall and NAT

AltiReport can be accessed by URL:

- http://<ip\_address>:8080/altireport or
- http://<computer\_name>:8080/altireport

Accessing AltiReports Remotely

## Overview

When logging into AltiReport, you can login as an **Admin** role to access AltiReport administrative and configuration or as a **User** to access reports or settings.

**Important:** For security purposes, if the AltiReport window is idle for 15 minutes or longer, the application will timeout and you will need to re-login.

## Administrator Login

The AltiReport Administration screen is only available for users with administrative rights. The administrative may perform the following functions: change and existing user profile, add a new user, delete a user, view server connection parameters and AltiReport registration settings.

To login as an admin user, in the AltiReport Login screen, select the role as **Admin** and enter the administrator **Login Name** and **Password**, then click the **Login** button.

| AltiReport - Microsoft Internet Explorer                           |  |  |  |  |  |
|--------------------------------------------------------------------|--|--|--|--|--|
| File Edit View Favorites Tools Help                                |  |  |  |  |  |
| ← Back - → - 🕲 🗿 🚰 🕲 Search 📷 Favorites 🧐 Media 🧭 🖏 - 🚑 📨 🚍        |  |  |  |  |  |
| Address 🕘 http://firsthand.altigen.com/altireport/login.jsp 💽 🔗 Go |  |  |  |  |  |
| Google - 💽 😚 Search Web - 🚿 🗗 901 blocked 🚡 Autoriti 🕒 🔩 Options 🥒 |  |  |  |  |  |
| AltiReport<br>Login<br>www.altperison                              |  |  |  |  |  |
| AltiReport 5.0A                                                    |  |  |  |  |  |
| Released: 09/27/2004                                               |  |  |  |  |  |
| Role: C Admin C User<br>Login Name: admini<br>Password:            |  |  |  |  |  |
| Login<br>www.alligen.com                                           |  |  |  |  |  |
| Done                                                               |  |  |  |  |  |

Figure 1. AltiReport Admin Login

The administrative main menu includes the following configuration functions:

Administrator Login

- Administrator Profile
- CDR Database Registration
- AltiWare Registration
- User Management
- Mail Server Configuration
- Backup and Restore
- Log Configuration

| Login Nam             | e: admin   Role: Administrator | Log out                    |
|-----------------------|--------------------------------|----------------------------|
| Configuration         | Admin Profile                  |                            |
| Administrator Profile | Administrator Account          | admin                      |
| OR Database           | Enail                          | tomlu@atigen.com           |
| tegistration          | Phone                          | (510)252-9712              |
| Mt/Ware Registration  | Company Name                   | AltiGen Communicatins, Inc |
| lser Management       | Street Address                 | 4555 Cushing Parkway       |
| Aail Server           | City                           | Fremont                    |
| Configuration         | State or Province              | CA                         |
| ackup & Restore       | Zip                            | 94536                      |
| on Configuration      | Country                        | USA                        |
| og conngerenni        |                                |                            |
|                       |                                | Edit                       |

Figure 2. AltiReport Administration Menu Options

## **Administrator Profile**

To enter or modify information for the administrator, click the **Edit** button to open the **Update Admin Profile** window.

| Login Nar                    | e: admin   Role: Administrator |                            | Log out |
|------------------------------|--------------------------------|----------------------------|---------|
| Configuration                | Update Admin Profile           |                            |         |
| Administrator Profile        | Administrator Account          | admin                      |         |
| CDR Database<br>Registration | Old password                   |                            |         |
| AltiWare Registration        | New password                   |                            |         |
| User Management              | Confirm new Password           |                            |         |
| Mail Server<br>Configuration | Email                          | tomíu@akigen.com           |         |
| Backup & Restore             | Phone                          | (510)252-9712              |         |
| Log Configuration            | Company Name                   | AltiGen Communicatins, Inc |         |
|                              | Street Address                 | 4555 Cushing Parkway       |         |
|                              | City                           | Fremont                    |         |
|                              | State or Province              | CA                         |         |
|                              | Zip                            | 94536                      |         |
|                              | Country                        | USA                        |         |
|                              |                                | Update                     |         |

Figure 3. Update Admin Profile Window

Note: The Administrator Account field is not editable.

When the necessary information has been entered, click the **Update** button to save the changes.

## **CDR Database Registration**

| Contiguration                                                            | Database R                | Role: Administra | tor<br>ist All Databa | ses                      |               |           |                     |
|--------------------------------------------------------------------------|---------------------------|------------------|-----------------------|--------------------------|---------------|-----------|---------------------|
| Administrator Profile                                                    | Database<br>Description   | Database Server  | DB Server Type        | Database User<br>Account | Database Name | Status    | Action              |
| CDR Database<br>Registration                                             | Annie                     | 10.10.0.252      | sqlserver             | sa                       | EXTERNAL_CDR  | Connected | [Edit]-<br>[Remove] |
| AltiWare Registration<br>User Management<br>Mail Server<br>Configuration | tion<br>It [Add database] |                  |                       |                          |               |           |                     |
| Backup & Restore                                                         |                           |                  |                       |                          |               |           |                     |
|                                                                          |                           |                  | (www.altigen.co       | <u>m</u> ]               |               |           |                     |
|                                                                          |                           |                  |                       |                          |               |           |                     |

#### Figure 4. CDR Database Registration

In order for AltiReport to access the external CDR database, the administrator must register a CDR database. To add a database, click the **Add Database** link in the CDR Database Registration window.

| ALTIGEN                      |                                  |              | AltiReport |
|------------------------------|----------------------------------|--------------|------------|
| Login Nan                    | ne: admin   Role: Administrator  |              | Log out    |
| Configuration                | CDR Database Registration -> Add |              |            |
| Administrator Profile        | Database Description             |              |            |
| CDR Database<br>Registration | Database Server IP Address       |              |            |
| AltiWare Registration        | Database Server Type             | SQL Server   |            |
| User Management              | Database User Account            |              |            |
| Mail Server<br>Configuration | Database User Password           |              |            |
| Backup & Restore             | Database Name on the Server      | EXTERNAL_CDR |            |
| Log Configuration            |                                  | Add          |            |
|                              |                                  |              |            |
|                              | [oww.alliger                     | n.com ]      |            |

Figure 5. Add CDR Database Registration

In the Add Database Registration window, enter the necessary information in the blank fields for Database Description, Database Server IP Address, Database Server Type (SQL Server), Database User Account, Database User Password, and Database Name on the Server. Click the Add button when finished.

The status should show "*Connected*." If not, use "Edit" in the Action column to change the DB setting.

To edit or remove an existing CDR Database, use the "Edit" or "Remove" link in the Action column.

### **AltiWare Registration**

| Logn Name     Ideal     Role:     Administrator     L       Configuration     Attiware Registration -> List All AltiWare Systems     Administrator Profile     AttWare Description     System IP Address     CDR Database     AttWare Manager     Action       Configuration     Heavy-Metal     10.10.0.8     Annie     200     [Eait ] - [Ren       AttWare Registration     Lead attiware     Lead attiware     Lead attiware     Lead attiware                                                                                                    | ALTIGEN                      |                         |                      |               |                                | AltiReport<br>www.altigen.com |
|----------------------------------------------------------------------------------------------------|------------------------------|-------------------------|----------------------|---------------|--------------------------------|-------------------------------|
| Altiware Registration -> List All AltiWare Systems           Administrator Profile         AttWare Registration -> List All AltiWare Systems         AttWare Manager<br>Extension         AttWare Manager         AttWare Manager           CDR Database<br>Registration         AttWare Description         System IP Address         CDR Database         AttWare Manager         Action           AttWare Registration         Heavy-Metal         10.10.08         Annie         200         East ]- [Rem<br>Unit Server           Mail Server         Heavy-Metal         10.10.08         Annie         Server         Server | Login Ner                    | ne: <b>admin  </b> Role | Administrator        |               |                                | Log out                       |
| Administrator Profile         AttWare Description         System IP Address         CDR Database         AttWare Manager<br>Extension         AttWare Manager         Action           Registration         Heavy-Metal         10:10:0.8         Annie         280         [ Edit ] - [ Rem<br>Version]           RUMWare Registration         [ Add attivare ]                                                                                                    | Configuration                | Altiware Registra       | tion -> List All Alt | iWare Systems |                                |                               |
| CORD Batabases<br>Registration<br>User Management<br>Mail Server                                                                                                    | Administrator Profile        | AltiWare Description    | System IP Address    | CDR Database  | Attiviare Manager<br>Extension | Action                        |
| AttWare Registration (Add attiware ) User Management Mail Server                                                                                                    | CDR Database<br>Registration | Heavy-Metal             | 10.10.0.8            | Annie         | 280                            | [Edit] - [Remove]             |
| Jeer Management                                                                                                    | AltiWare Registration        | [Add altiware]          |                      |               |                                |                               |
| Mail Server                                                                                                    | Jser Management              |                         |                      |               |                                |                               |
| comiguration                                                                                                    | Mail Server<br>Configuration |                         |                      |               |                                |                               |
| Backup & Restore                                                                                                    | Backup & Restore             |                         |                      |               |                                |                               |
|                                                                                                    |                              |                         | [ 100000.a           | tigen.com ]   |                                |                               |

Figure 6. AltiWare Registration Window

AltiReport will use information entered in the AltiWare Registration window to check if AltiGen server has AltiReport license entered and registered. Each AltiGen server needs to have one license.

To add an AltiWare, click the **Add AltiWare** link in the AltiWare Registration window.

| Login Ner                    | ne: admin   Role: Administrator | Log out |
|------------------------------|---------------------------------|---------|
| Configuration                | Altiware Registration -> Add    |         |
| Administrator Profile        | System Description              |         |
| CDR Database<br>Registration | System IP Address               |         |
| AltiWare Registration        | CDR Database                    | Annie 💌 |
| User Management              | Atti-Vare Manager Extension     |         |
| Mail Server<br>Configuration | AblWare Manager Password        |         |
| Backup & Restore             |                                 | Add     |
| Log Configuration            |                                 |         |

Figure 7. Add AltiWare Window

In the Add AltiWare window, enter the necessary information in the blank fields for System Description, System IP Address, select CDR Database, AltiWare Manager Extension, and AltiWare Manager Password. Click the Add button when finished.

To edit or remove an existing AltiWare, use the "Edit" or "Remove" link in the Action column.

## **User Management**

| ALTIGEN                           |              |            |             |               |                    |                    | Altil           | Report<br>Itigen.com |
|-----------------------------------|--------------|------------|-------------|---------------|--------------------|--------------------|-----------------|----------------------|
| Login Name                        | admin        | Role: 🗚    | dministrato | r             |                    |                    |                 | Log out              |
| Configuration                     | User Man     | agement    | -> All Use  | ers           |                    |                    |                 |                      |
| Administrator Profile             | Login Name   | First Name | Last Name   | Title         | Emoil              | Department<br>Name | AltiMare        | Action               |
| CDR Database<br>Registration      | TSmith       | Tom        | Smith       | Engineer      | Tsmith@altigen.com | R&D                | Heavy-<br>Metal | [Edit]-<br>[Remove]  |
| AltiWare Registration             | MJones       | Marc       | Jones       |               | mjones@altigen.com | sales              | Heavy-<br>Metal | [Edt]-<br>[Remove]   |
| User Management<br>Mail Server    | ibrown       | Jim        | Brown       |               | jbrown@altigen.com |                    | Heavy-<br>Metal | [Edit]-<br>[Remove]  |
| Configuration<br>Backup & Restore | thomas       | 1          | 1           | 1             | 1                  | 1                  | Heavy-<br>Metal | [Edit]-<br>[Remove]  |
| Log Configuration                 | awhite       | Anne       | White       | ts            | awhite@altigen.com | support            | Heavy-<br>Metal | [Edt]-<br>[Remove]   |
|                                   | [ Add user ] | 1          |             |               |                    |                    |                 |                      |
|                                   |              |            |             |               |                    |                    |                 |                      |
|                                   |              |            | [ 1000      | w.altigen.com | <u>n</u> ]         |                    |                 |                      |

Figure 8. User Management

The administrator can add users to AltiReport using the **User Management** window.

To add an AltiReport user, click the **Add User** link at the bottom of the page. Enter the **Login Name**, **Password**, **First Name**, **Last Name**, **Title** (optional), **Email**, and **Department Name** (Optional) for the user. In the **Permission** field, use the check box to select at least one AltiWare system that the user will be able to access for AltiReport. Then click the **Add** button.

| Login Nam              | e: admin   Role: Administrator |                    | Log out |
|------------------------|--------------------------------|--------------------|---------|
| Configuration          | User Management -> Add         |                    |         |
| Administrator Profile  |                                |                    |         |
| CDR Database           | Login Name                     | Awhite             |         |
| Attablare Denistration | Password                       | 5333X              |         |
| User Management        | First Name                     | Anne               |         |
| Mail Server            | Last Name                      | White              |         |
| Configuration          | Title                          |                    |         |
| Backup & Restore       | Emoil                          | awhite@altigen.com |         |
| Log Configuration      | Department Name                | support            |         |
|                        | Permission                     | Heavy-Metal        |         |
|                        |                                | Add                |         |

Figure 9. Add User - User Management Window

### **Mail Server Configuration**

The administrator can configure an email server in Mail Server Configuration. AltiReport will use this email information for auto delivery of reports.

| Login Nam                    | e: admin   Role: Administrator                      | Log out              |
|------------------------------|-----------------------------------------------------|----------------------|
| Configuration                | MailServer Config                                   |                      |
| Administrator Profile        | AltiReport Web Server Name (DNS name or IP address) | firsthand.atigen.com |
| CDR Database<br>Registration | AltiReport Web Server or Torncal TCP Port           | 80                   |
| AltiWare Registration        | Sender Email Address                                | tomlu@atigen.com     |
| User Management              | Outgoing Mail (SMTP) Server                         | meil.atigen.com      |
| Mail Server                  | SMTP Server Requires Authentication                 | Yes                  |
| Configuration                | SMTP Account Name                                   | tiu                  |
| Backup & Restore             |                                                     |                      |
|                              | Send Test Message to this Email Address             | tomlu@atigen.com     |

Figure 10. Mail Server Configuration Window

To add a mail server, click the **Edit** button on the Mail Server Configuration window to open the Mail Server Configuration Edit window.

| ALTIGEN              |                                                 | AltiReport            |
|----------------------|-------------------------------------------------|-----------------------|
| Login Nam            | e: admin ( Role: Administrator                  | Log out               |
| Configuration        | MailServer Config                               |                       |
| dministrator Profile |                                                 |                       |
| DR Database          | AltiReport Server Name (DNS name or IP address) | dbreports.altigen.com |
| utiWare Registration | Web Server or Tomcat TCP Port                   | 80                    |
| ser Management       |                                                 |                       |
| tail Server          | Sender Email Address                            | dbreports@altigen.com |
| onfiguration         | Outgoing Mail (SMTP) Server                     | dbreport altigen.com  |
| ackup & Restore      | SMTP Server Requires Authentication             | <b>N</b>              |
| og Configuration     | SMTP Account Name                               | dbreport              |
|                      | SMTP Password                                   | 23333333333333        |
|                      | Send Test Message to this Email Address         | dbreports@altigen.com |
|                      |                                                 | update                |
|                      |                                                 |                       |

Figure 11. Mail Server Configuration Edit Window

In the Mail Server Configuration Edit window, enter the necessary information in the blank fields for:

- AltiReport Server Name (DNS name or IP Address)
- Web Server or Tomcat TCP Port
- Sender Email Address
- Outgoing Mail (SMTP) Server
- SMTP Server Requires Authentication checkbox
- SMTP Account Name
- SMTP Password
- Send Test Message to Email Address

Click the Update button when finished.

### **Backup and Restore**

Important: Uninstalling AltiReport or Tomcat will lose all configurations. If you need to uninstall AltiReport or Tomcat, back up configurations first. The backup and restore functions in AltiReport will backup and restore configuration and settings from the Administrator Profile, CDR Database Registration, AltiWare Registration, User Management, and Mail Server Configuration windows.

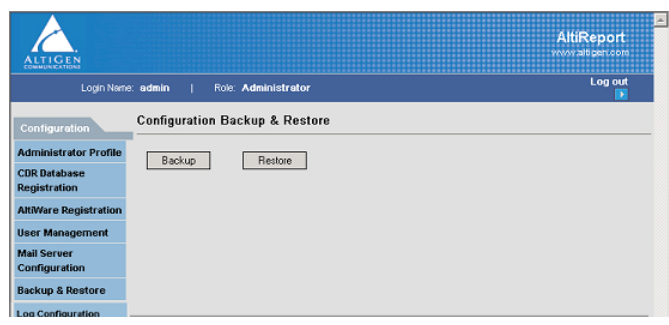

Figure 12. Backup and Restore Window

When **Backup** is selected, AltiReport will ask open a **File Download** dialog box, for you to open the AltiReport backup file (AltiReportYEAR/ MONTH/DAY.zip) or save the file to your computer.

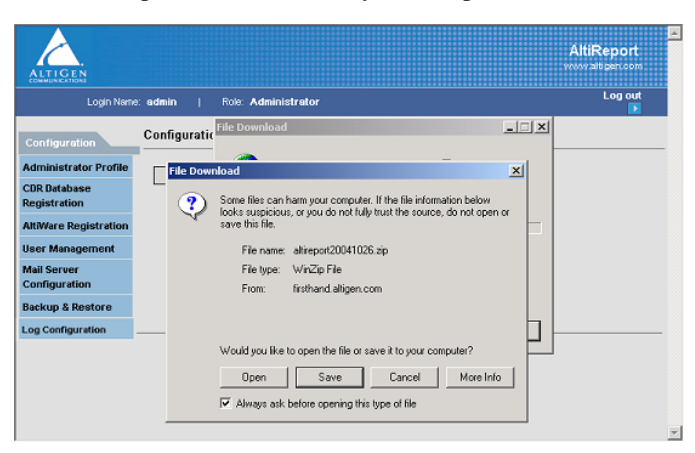

Figure 13. AltiReport Back Up

When **Restore** is selected, you will be required to validate the Admin Password, then click **Enter** to restore all previous configurations from the Administrator Profile, CDR Database Registration, AltiWare Registration, User Management and Mail Server Configuration windows.

| ALTIGEN                                               |                                        | AltiReport |
|-------------------------------------------------------|----------------------------------------|------------|
| Login Name:                                           | admin   Role: Administrator            | Log out    |
| Configuration                                         | Validate Admin Password                |            |
| Administrator Profile<br>CDR Database<br>Registration | Please erter AtliReport admin password |            |
| AltiWare Registration                                 | Erner                                  |            |
| User Management                                       |                                        |            |
| Configuration                                         |                                        |            |
| Backup & Restore                                      |                                        |            |
| Log Configuration                                     |                                        |            |
|                                                       | [verw.altigen.com]                     |            |
|                                                       |                                        |            |

Figure 14. AltiReport Restore

## Log Configuration

The **Download Log File** button in the **Log Configuration** window allows you to download the AltiReport file as a log file. Use the **Enable** button to to include debug information in the log file, then click **Apply**.

| ALTIGEN                                                                                                    |                                                                                 | AltiReport |
|----------------------------------------------------------------------------------------------------|---------------------------------------------------------------------------------|------------|
| Login Na                                                                                                    | ne: admin   Role: Administrator                                                 | Log out    |
| Configuration<br>Administrator Profile<br>CRB Database<br>Registration<br>AttiWare Registration<br>User Management<br>Mail Server<br>Configuration<br>Backup & Restore | Log Configuration Download Log As File Logging Debug Information C Enable Apply |            |
| Log Configuration                                                                                                    | (www.atligan.com)                                                               |            |

Figure 15. Log Configuration

## User Login

The AltiReport User screen allows the user to generate up to 40 specific reports that can be printed or exported as a .CSV file.

To login as an general user, in the AltiReport Login screen, select the role as **User** and enter the administrator **Login Name** and **Password**, then click the **Login** button.

| AltiReport - Microsoft Internet Explo      | rer                                                       |   |         |               | _   [] X                  |
|--------------------------------------------|-----------------------------------------------------------|---|---------|---------------|---------------------------|
| File Edit View Favorites Tools I           | telp                                                      |   |         |               |                           |
|                                            | rch 🗟 Favorites 🎯 Media 🧭 🛃 🎒 🗐 🗐                         |   |         |               |                           |
| Address 🕘 http://firsthand.altigen.com/alt | report/login.jsp                                          |   |         |               | ▼ @Go                     |
| Google -                                   | 🏀 Search Web 🔹 🚿 🔤 901 blocked 🕞 Autoria                  | 8 | Options | ð             |                           |
| ALTIGEN                                    |                                                           |   |         | AltiRe<br>Log | aport E<br>gin<br>gen.com |
|                                            | AltiReport 5.0A<br>Released: 09/27/2004                   |   |         |               |                           |
|                                            | Role: C Admin G User<br>Login Name: 10m<br>Password: 1111 |   |         |               |                           |
|                                            | Login<br>www.atligen.com                                  |   |         |               |                           |
|                                            |                                                           |   |         |               | J                         |
| E Done                                     |                                                           |   |         | Internet      |                           |

Figure 16. AltiReport User Login

## Main Menu

The main menu displays when you are logged into AltiReport as a user. From here, you can access all aspects of the AltiReport reporting application based on the level of permissions or rights assigned to you by your AltiReport administrator.

The default window displayed when a user logs into AltiReport for the first time is the **User Profile** window. When reports are added to the Favorite Reports List, the **List All Favorite Reports** window will become the default window the *next* time the user logs into AltiReport.

The top of the window displays the **Login Name**, **Role**, and **Query Preference**. The main menu is divided into Group, Categories, and Sub-Categories.

| TIGEN              |                         |                                         | AltiReport |
|--------------------|-------------------------|-----------------------------------------|------------|
| Login Name: tom    | Role: General User   Qu | ery Preference: Quick (Heavy-metal)     | Log out    |
| avorite Report Age | nt Report 🛛 🖛 Workgroup | Report 🛛 🕶 DNIS Report 🛛 🖛 User Profile | About      |
|                    | User Info               | mation                                  |            |
|                    | Login Name              | tom                                     |            |
|                    | First Name              | Tom                                     |            |
|                    | Last Name               | Liu                                     |            |
|                    | Title                   |                                         |            |
|                    | Department Name         |                                         |            |
|                    | Email                   |                                         |            |
|                    | Permission              | Heavy-metal                             |            |
|                    |                         | [Edit]                                  |            |
|                    | Query Pre               | ference                                 |            |
|                    | Query Preference        | Quick (Heavy-metal)                     |            |
|                    |                         | [ <u>Edit</u> ]                         |            |
|                    |                         |                                         |            |

Figure 17. AltiReport Main Menu

### Groups

Groups are tabs located at the top of the menu. Clicking on a tab allows you to access reporting tools for that group.

- Favorite Reports reports that are frequently run by the user.
- Agent Report reports on all or individual agents within a site or workgroup.
- Workgroup Report reports on all or individual workgroups within a particular site.
- **DNIS Report** reports on all or individual DNIS.
- About lists AltiGen contact information.

## Categories

Categories are report parameters located as drop-down lists from the **Groups** tabs displayed in the main menu. Based on the group you select, selecting a category from the drop-down list allows you to further filter the category for the report you wish to run.

| Favorite<br>Report         | Agent Report                                                                                                    | Workgroup Report                                                                                                    | DNIS<br>Report                                                            | User<br>Profile | About                      |
|----------------------------|----------------------------------------------------------------------------------------------------|----------------------------------------------------------------------------------------------------|---------------------------------------------------------------------------|-----------------|----------------------------|
| Frequently-<br>run reports | Detail<br>-Activity Event<br>-Call Detail Report<br>Summary<br>-Performance<br>Summary<br>-WG Calls & Direct<br>Call Activity<br>Summary Report<br>-WG Inbound Calls<br>Summary Report<br>-WG Outbound Calls<br>Summary Report<br>-Direct Calls<br>Summary Report<br>Analysis<br>-Call Volume<br>Analysis<br>-Average WG Call<br>Handling Time<br>Analysis<br>-% Contribution to<br>each WG<br>(Inbound/Outbound)<br>-WG Call Handling<br>Time Distribution | Detail<br>-Call Detail Report<br><u>Summary</u><br>-Agent(s) State<br>-Agent(s) Performance Summary<br>-Agent Call Activity Summary with<br>% Analysis<br>-Agent Call Activity Summary with<br>% Analysis<br>-Agent Call/Time Contribution %<br>Comparison<br>-Inbound/Outbound Call<br>Summary Wait Time<br>Summary<br>-Inbound Call Handling Summary<br>-Outbound Call Handling Summary<br>-Outbound Call Handling<br>Summary<br>-Inbound Call Handling Summary<br>-Outbound Call Handling<br>Summary<br>-Inbound Call Handling<br>Summary<br>-Inbound Call Handling<br>Summary<br>-Inbound Call Handling<br>Summary<br>-Inbound Call Handling<br>-Inbound Call Handling<br>Time<br>-Inbound Call Priority<br>-Cumulative Inbound/Call Wait Time<br>-Cumulative Inbound Call Wait Time | Detail<br>-Call<br>Detail<br>Report<br><u>Summary</u><br>-Call<br>Summary | User<br>info    | AltiGen<br>contact<br>info |
|                            |                                                                                                    | Cumulative Outbound Call<br>Handling<br>Total & % Inbound Calls<br>ANS/ABN/OFL<br>Total & WG Inbound Calls in Q<br>Average Call Handling Time<br>Total Outbound Calls<br>Total Outbound Calls Handling<br>Time<br>Daily Max Number of Calls in Q<br>Daily Longest Queue Time<br>Daily Real Time Service Level                                                                                                    |                                                                           |                 |                            |

Figure 18. Reports Categories/Sub-Categories

## Sub-Categories

Sub-categories are report names located as drop-down lists from the Categories parameters of each Group tab.

#### Agent Report

- Detail:
  - -1101 Activity Event
  - 1102 Call Detail Report
- Summary:
  - -1201 Performance Summary
  - 1202 WG Calls and Direct Call Activity Summary Report
  - -1203 State Summary Report
  - -1204 WG Inbound Calls Summary Report
  - 1205 WG Outbound Calls Summary Report
  - 1206 Direct Calls Summary Report
- Analysis:
  - 1301 Call Volume Analysis
  - 1302 Average WG Call Handling Time Analysis
  - -1303 % Contribution to each WG (Inbound/Outbound)
  - 1304 WG Call Handling Time Distribution

#### Workgroup Report

- Detail:
  - -2101 Call Detail Report
- Summary:
  - -2201 Agent(s) State
  - 2202 Agent(s) Performance Summary
  - 2203 Agent Call Activity Summary with % Analysis
  - 2204 Agent Call/Time Contribution % Comparison
  - 2205 Inbound/Outbound Call Summary with % Analysis
  - 2206 Inbound Calls Wait Time Summary
  - 2207 Inbound Call Handling Summary
  - 2208 Outbound Call Handling Summary
- Analysis:

- 2301 Inbound Answered Call Wait Time
- 2302 Inbound Abandoned Call Wait Time
- 2303 Inbound Overflowed/Redirected Calls Wait Time
- -2304 Inbound Calls Answering Time
- 2305 Outbound Call Handling Time
- -2306 Inbound Call Priority
- -2307 Cumulative Inbound/Outbound Call
- -2308 Cumulative Inbound Call Wait Time
- -2309 Cumulative Inbound Call Handling
- -2310 Cumulative Outbound Call Handling
- -2311 Total & % Inbound Calls ANS/ABN/OFL
- -2312 Total & % WG Inbound Calls in Queue
- -2313 Average Call Handling Time
- -2314 Total Outbound Calls
- -2315 Total Outbound Calls Handling Time
- -2316 Daily Max Number of Calls in Queue
- 2317 Daily Longest Queue Time
- 2318 Daily Real Time Service Level

#### **DNIS Report**

- Detail:
  - 3101 Call Detail Report
- Summary:
  - 3201 Call Summary

## Reports

#### **Navigation**

To access a report:

1. From the AltiReport main menu, select a category report menu (Agent, Workgroup or DNIS), then use the side menu bar to highlight

and specify the type of report (**Detail**, **Summary** or **Analysis**), then use the side bar menu again to highlight and open the desired report.

| Agent Report         Image: Constraint of the second second s | Survive Report     Agent Report     Image: Constraint of the summary of the summary of the summary report     User Profile     About       Survive Report     1201 Performance Summary     Summary     Action     Action       Isme     Analysis     1202 WGs and Direct Call Activity Summary Report     Action       1203 State Summary Report     1204 WG hound Calls Summary Report     Action       1204 WG hound Calls Summary Report     1205 WG outcound Calls Summary Report       1208 Direct Calls Summary Report     1208 Direct Calls Summary Report | Login Na        | me:tom   Role:Gen | neral User   Query Pr        | eference: Quick (Heavy | -Metal)      | Log out |
|----------------------------------------------------------------------------------------------------|----------------------------------------------------------------------------------------------------|-----------------|-------------------|------------------------------|------------------------|--------------|---------|
| Defail         •           Summary         1201 Performance Summary           ame         Analysis         1202 W/s and Direct Call Aclivity Summary Report           2003 State Summary Report         Action           1204 W/o hbound Calls Summary Report         1205 W/o Outbound Calls Summary Report                                                                                                    | Defail         •           Summary         1201 Performance Summary           Iame         Analysis         1202 WGs and Direct Call Activity Summary Report           1203 State Summary Report         Action           1204 WQ hound Calls Summery Report         1205 WG Octoound Calls Summary Report           1205 UP octoound Calls Summary Report         1205 UP octoound Calls Summary Report                                                                                                    | Favorite Report | Agent Report 🛛 🖛  | Workgroup Report             | DNIS Report 🛛 🖛        | User Profile | About   |
| Summary         1201 Performance Summary           anne         Annalysis         1202 WOs and Direct Call Activity Summary Report         Action           1203 State Summary Report         1204 WO Inbound Calls Summary Report         1204 WO Inbound Calls Summary Report           1205 WG Outbound Calls Summary Report         1205 WG Outbound Calls Summary Report         1205 WG Outbound Calls Summary Report                                                                                                    | Summary     1201 Performance Summary       Istme     Analysis     1202 WGs and Direct Call Activity Summary Report       Icol State Summary Report     Action       1204 WG hound Calls Summary Report     1205 WG calculated Calls Summary Report       1205 Direct Calls Summary Report     1205 Direct Calls Summary Report                                                                                                    |                 | Detail            | •                            |                        |              |         |
| iame Analysis 1202 WOs and Direct Call Activity Summary Report Action  1203 State Summary Report  1204 WO Inbound Calls Summary Report  1205 WG Outbound Calls Summary Report                                                                                                    | Istree Analysis 1202 WGs and Direct Call Activity Summary Report Action<br>1203 State Summary Report<br>1204 WG hobund Calls Summary Report<br>1205 WG Outcound Calls Summary Report<br>1205 WG Outcound Calls Summary Report                                                                                                    |                 | Summary           | 1201 Performance Summary     |                        |              |         |
| 1203 State Summary Report<br>1204 WO Inbound Calls Summary Report<br>1205 WG Outbound Calls Summary Report                                                                                                    | 1203 State Summary Report<br>1204 W0 Inbound Calls Summary Report<br>1205 WG Outbound Calls Summary Report<br>1206 Direct Calls Summary Report                                                                                                    | lame            | Analysis          | 1202 WGs and Direct Call Act | livity Summary Report  | Action       |         |
| 1204 WO hibourd Calls Summary Report 1205 WG Outbourd Calls Summary Report                                                                                                    | 1204 VV0 hbound Cells Summary Report 1205 VVG Outbound Cells Summary Report 1206 Direct Cells Summary Report                                                                                                    |                 |                   | 1203 State Summary Report    |                        |              |         |
| 1205 WG Outbound Calls Summery Report                                                                                                    | 1205 VMG Outbound Cells Summary Report 1206 Direct Cells Summary Report                                                                                                    |                 |                   | 1204 WG Inbound Calls Summ   | nary Report            |              |         |
|                                                                                                    | 1206 Direct Calls Summary Report                                                                                                    |                 |                   | 1205 VVG Outbound Calls Sur  | nmary Report           |              |         |
| 1206 Direct Calls Summary Report                                                                                                    |                                                                                                    |                 |                   | 1206 Direct Calls Summary R  | eport                  |              |         |
|                                                                                                    |                                                                                                    |                 |                   |                              |                        |              |         |

Figure 19. Report Navigation

 Once the report is chosen, configure the parameters for this report, including the Time Range, Filtered By and Output options (HTML, XML or .CSV file).

| ALTIGEN                                                                                                    | AltiReport<br>vervaliger.com                                                                                                    |
|----------------------------------------------------------------------------------------------------|----------------------------------------------------------------------------------------------------|
| Login Name: tom   Role: General User  <br>Home Page > 1206-Agent(s) - Direct Calls Summary Report > St                                  | Ouery Preference: Quick (Heavy-Motal)                                                                                                    |
| Please select one or more Agent(s)                                                                                                    | Summery Interval                                                                                                    |
| 541 (conf-ext 2) 542 (conf-ext 2) 543 (conf-ext 2) 544 (conf-ext 3) 544 (conf-ext 3) 546 (conf-ext 3) 547 (conf-ext 3) 547 (conf-ext 3) | Report Range  C Time Period Last V Week V  From To To To Time Filtered by                                                                                                    |
| 548 (con-lext 3)<br>549 (con-lext 3)<br>591 (con-lext 1)<br>592 (con-lext 1)<br>593 (con-lext 1)<br>594 (con-lext 1)                    | Week Day         Image         Image                                                                                                    |
| 04b (CONFext I)           598 (CONFext I)           598 (Confext 2)           598 (confext 2)           599 (confext 2)                 | Output Format         HTML         Image: Comparison of the state of the state of |
|                                                                                                    | Next                                                                                                    |

Figure 20. Configure report parameters

3. After the parameters have been set, click the **Next** button and AltiReport will automatically generate the report results.

| Web Pirt Wechesday, October 20, 2004 10:55:48 AM Add to Favorite                             |                                                 |                                          |                                                                        |                                                                     |                                               |                                                                             |                                                                       |                                    |                                                                              |                                                                       |                                         |                                                                                 |                                                                         |                                                        | to Favo      | rite     |
|----------------------------------------------------------------------------------------------|-------------------------------------------------|------------------------------------------|------------------------------------------------------------------------|---------------------------------------------------------------------|-----------------------------------------------|-----------------------------------------------------------------------------|-----------------------------------------------------------------------|------------------------------------|------------------------------------------------------------------------------|-----------------------------------------------------------------------|-----------------------------------------|---------------------------------------------------------------------------------|-------------------------------------------------------------------------|--------------------------------------------------------|--------------|----------|
| AGENT(S) - DIRECT CALLS SUMMARY REPORT                                                       |                                                 |                                          |                                                                        |                                                                     |                                               |                                                                             |                                                                       |                                    |                                                                              |                                                                       |                                         |                                                                                 |                                                                         |                                                        |              |          |
| sport ID: 1206 System ID: Heavy-Metal Summary Interval: Day                                  |                                                 |                                          |                                                                        |                                                                     |                                               |                                                                             |                                                                       |                                    |                                                                              |                                                                       |                                         |                                                                                 |                                                                         |                                                        |              |          |
| The Range 10/0/2004 - 10/6/2004 Summary Itervite By, Original Summary Itervite Day           |                                                 |                                          |                                                                        |                                                                     |                                               |                                                                             |                                                                       |                                    |                                                                              |                                                                       |                                         |                                                                                 |                                                                         |                                                        |              |          |
| 00 (Front Desk) Direct libourd Cals Direct Outbourd Cals                                     |                                                 |                                          |                                                                        |                                                                     |                                               |                                                                             |                                                                       |                                    |                                                                              |                                                                       |                                         |                                                                                 |                                                                         |                                                        |              |          |
|                                                                                              | Jeskj                                           |                                          |                                                                        |                                                                     | D                                             | irect Inbound                                                               | i Calls                                                               |                                    |                                                                              |                                                                       |                                         | Dire                                                                            | ect Outbound                                                            | Calls                                                  |              |          |
| Start Date                                                                                   | Agent                                           | Calla                                    | Answere                                                                | d                                                                   | D                                             | Hold                                                                        | 1 Calls                                                               | Calls                              | VM<br>Tells                                                                  |                                                                       | Cala                                    | Dire<br>Connecte                                                                | ect Outbound                                                            | Calls                                                  | Hold         | _ 0.us   |
| Start Date                                                                                   | Agent                                           | Calis                                    | Answere                                                                | d<br>Avg                                                            | D<br>Cals                                     | irect Inbound<br>Hold<br>Talk                                               | Avg                                                                   | Cells                              | VM<br>Talk                                                                   | Avg                                                                   | Cals                                    | Dire<br>Connecte<br>Talk                                                        | ect Outbound<br>d<br>Avg                                                | Calls                                                  | Hold         | Avg      |
| Stort Date<br>10/10/2004<br>10/11/2004                                                       | Agent<br>100                                    | Calls<br>0<br>33                         | Answere<br>Talk<br>0.59.53                                             | d<br>Avg<br>-<br>0.01:48                                            | Calls<br>0<br>21                              | Hold<br>Hold<br>Talk<br>0:D1:02                                             | Avg<br>0:00:02                                                        | Cells<br>1<br>15                   | VM<br>Talk<br>0:00:12<br>0:11:09                                             | Avg<br>0.00:12<br>0.00:44                                             | Calls<br>0<br>19                        | Dire<br>Connecte<br>Talk<br>0:26:50                                             | d<br>Avg<br>0:01:24                                                     | Cells<br>Cells<br>0                                    | Hold<br>Talk | Αv       |
| Start Date<br>10/10/2004<br>10/11/2004<br>10/12/2004                                         | Agent<br>100<br>100                             | Calls<br>0<br>33<br>39                   | Answere<br>Talk<br>                                                    | d<br>Avg<br>0:01:48<br>0:00:46                                      | D<br>Calls<br>0<br>21<br>21                   | Hold<br>Talk<br>0:D1:02<br>0.00:58                                          | Avg<br>0:00:02<br>0:00:02                                             | Cells<br>1<br>15<br>20             | VM<br>Telk<br>0:00:12<br>0:11:09<br>0:05:42                                  | Avg<br>0:00:12<br>0:00:44<br>0:00:17                                  | Calls<br>D<br>19<br>8                   | Dire<br>Connecte<br>Talk<br>0:26:50<br>0:19:55                                  | ct Outbound<br>d<br>Avg<br>0:01:24<br>0:02:29                           | Cells<br>Cells<br>0<br>0                               | Hold<br>Talk | Avg<br>- |
| Start Date<br>10/10/2004<br>10/11/2004<br>10/12/2004<br>10/13/2004                           | Agent<br>100<br>100<br>100<br>100               | Calls<br>0<br>33<br>39<br>29             | Answere<br>Talk<br>0:59:53<br>0:30:01<br>0:17:37                       | d<br>Avg<br>0:01:48<br>0:00:46<br>0:00:36                           | D<br>Calls<br>0<br>21<br>21<br>17             | rect Inbound<br>Hold<br>Talk<br>0:01:02<br>0:00:58<br>0:01:40               | Avg<br>0:00:02<br>0:00:02<br>0:00:05                                  | Cells<br>1<br>15<br>20<br>20       | VM<br>Telk<br>0:00:12<br>0:11:09<br>0:05:42<br>0:05:15                       | Avg<br>0:00:12<br>0:00:44<br>0:00:17<br>0:00:15                       | Calls<br>0<br>19<br>8<br>15             | Dire<br>Connecte<br>Talk<br>0.26:50<br>0.19:55<br>0.25:37                       | ct Outbound<br>d<br>Avg<br>0:01:24<br>0:02:29<br>0:01:42                | Cells<br>Cells<br>0<br>0<br>0<br>0                     | Hold<br>Telk | Av       |
| Start Date<br>10/10/2004<br>10/11/2004<br>10/12/2004<br>10/13/2004<br>10/14/2004             | Agent<br>100<br>100<br>100<br>100<br>100        | Cells<br>0<br>33<br>39<br>29<br>34       | Answere<br>Telk<br>0:59:53<br>0:30:01<br>0:17:37<br>0:14:42            | d<br>Avg<br>0:01:48<br>0:00:46<br>0:00:36<br>0:00:25                | Calls<br>0<br>21<br>21<br>17<br>22            | Hold<br>Telk<br>0:01:02<br>0:00:58<br>0:01:40<br>0:04:45                    | Avg<br>0:00:02<br>0:00:02<br>0:00:05<br>0:00:13                       | Cells<br>1<br>15<br>20<br>20<br>23 | VM<br>Telk<br>0:00:12<br>0:11:09<br>0:05:42<br>0:05:15<br>0:05:48            | Avg<br>0:00:12<br>0:00:44<br>0:00:17<br>0:00:15<br>0:00:17            | Calls<br>0<br>19<br>8<br>15<br>19       | Dire<br>Connecte<br>Talk<br>0:26:50<br>0:19:55<br>0:25:37<br>1:04:46            | ed Outbound<br>ed<br>0:01:24<br>0:02:29<br>0:01:42<br>0:03:24           | Cells<br>Cells<br>0<br>0<br>0<br>0<br>0<br>0           | Hold<br>Telk | Avg      |
| Start Date<br>10/10/2004<br>10/1/2004<br>10/1/2004<br>10/13/2004<br>10/13/2004<br>10/15/2004 | Agent<br>100<br>100<br>100<br>100<br>100<br>100 | Cells<br>0<br>33<br>39<br>29<br>34<br>48 | Answere<br>Telk<br>0:59:53<br>0:30:01<br>0:17:37<br>0:14:42<br>0:29:01 | d<br>Avg<br><br>0:01:48<br>0:00:46<br>0:00:36<br>0:00:25<br>0:00:36 | D<br>Calls<br>0<br>21<br>21<br>17<br>22<br>28 | Hold<br>Hold<br>Talk<br>0:01:02<br>0:00:58<br>0:01:40<br>0:04:45<br>0:01:48 | Avg<br>0:00:02<br>0:00:02<br>0:00:02<br>0:00:05<br>0:00:03<br>0:00:03 | Cells<br>1<br>15<br>20<br>23<br>16 | VM<br>Talk<br>0:00:12<br>0:11:09<br>0:05:42<br>0:05:15<br>0:05:48<br>0:04:30 | Avg<br>0:00:12<br>0:00:44<br>0:00:17<br>0:00:15<br>0:00:17<br>0:00:16 | Calls<br>0<br>19<br>8<br>15<br>19<br>23 | Dire<br>Connecte<br>Talk<br>0:26:50<br>0:19:55<br>0:25:37<br>1:04:46<br>0:55:10 | ct Outbound<br>d<br>0.01:24<br>0.02:29<br>0.01:42<br>0.03:24<br>0.02:23 | Cells<br>Cells<br>0<br>0<br>0<br>0<br>0<br>0<br>0<br>0 | Hold<br>Talk | Av;      |

#### Figure 21. Report Results - HTML

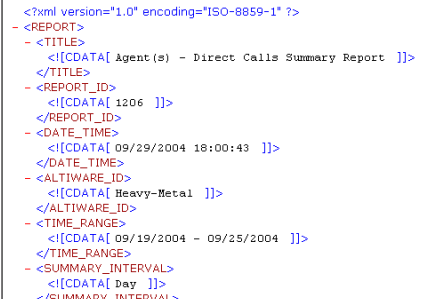

Figure 22. Report Results - XML

| licroso | ft Excel                                                                                                    |            |              |              |            |          |           |             |        |       |       |       |          |       |
|---------|----------------------------------------------------------------------------------------------------|------------|--------------|--------------|------------|----------|-----------|-------------|--------|-------|-------|-------|----------|-------|
| Edt     | ⊻iew ]nsert                                                                                                    | Figment ]  | ools Data y  | gindow Help  |            |          |           |             |        |       |       |       |          |       |
| 🔗 🖥     | 8 6                                                                                                    | Q 7        | X 🔁 🚯        | NT = 🔍       | Σ f= 2     | 1 🛍 🕑    | 20 Arial  |             | - 10 - | B / 1 | 1 8 8 | ≡ 閉 9 | % 🔄      | H • 3 |
| AL      | +                                                                                                    | = <        | 2xml version | ="1.0" ence  | dina="UT   | F-8"?>   |           |             |        | -     |       |       |          | _     |
| -       | -                                                                                                    |            |              |              |            |          |           |             |        |       |       |       |          |       |
| 101     | 206[1].csv                                                                                                    |            |              |              |            |          |           |             |        |       |       |       |          | _     |
|         | A                                                                                                    | B          | C            | D            | E          | F        | G         | н           | 1      | J     | K     | L     | M        | N     |
| 1       | xml vers</td <td>ion="1.0"</td> <td>encoding="</td> <td>UTF-8"?&gt;</td> <td></td> <td></td> <td></td> <td></td> <td></td> <td></td> <td></td> <td></td> <td></td> <td></td> | ion="1.0"  | encoding="   | UTF-8"?>     |            |          |           |             |        |       |       |       |          |       |
| 2       |                                                                                                    |            |              |              |            |          |           |             |        |       |       |       |          |       |
| 3       |                                                                                                    |            |              |              |            |          |           |             |        |       |       |       |          |       |
| 4       |                                                                                                    |            | Agent(s) -   | Direct Call: | s Summar   | y Report |           |             |        |       |       |       |          |       |
| 5       | Report ID:                                                                                                    | 1206       |              | AltiWare II  | D: Heavy-h | vietal   |           |             |        |       |       |       |          |       |
| 6       | Time Rang                                                                                                    | e: 09/19/2 | 2004 - 09/25 | / Group By:  | Agent      |          |           |             |        |       |       |       |          |       |
| 7       | Filter By:                                                                                                    |            |              |              |            |          |           |             |        |       |       |       |          |       |
| 8       |                                                                                                    |            |              |              |            |          |           |             |        |       |       |       |          |       |
| 9       | 119                                                                                                    |            |              |              |            |          |           |             |        |       |       |       |          |       |
| 10      |                                                                                                    |            |              |              |            |          | Direct In | bound Calls |        |       |       |       |          |       |
| 11      | Start Date                                                                                                    | Agent      |              | Answered     |            |          | Hold      |             |        | VM    |       |       | Connecte | ed    |
| 12      |                                                                                                    |            | Calls        | Talk         | Avg        | Calls    | Talk      | Avg         | Calls  | Talk  | Avg   | Calls | Talk     | Avg   |
| 13      | SubTotal                                                                                                    |            | 0            | ) -          |            |          | 0.        |             |        | 0.    |       | 1     | 3.       |       |
| 14      |                                                                                                    |            |              |              |            |          |           |             |        |       |       |       |          |       |
| 15      |                                                                                                    |            |              |              |            |          |           |             |        |       |       |       |          |       |
| 16      |                                                                                                    |            |              |              |            |          |           |             |        |       |       |       |          |       |
| 17      |                                                                                                    |            |              |              |            |          |           |             |        |       |       |       |          |       |
| 18      |                                                                                                    |            |              |              |            |          |           |             |        |       |       |       |          |       |
| 19      |                                                                                                    |            |              |              |            |          |           |             |        |       |       |       |          |       |
| 20      |                                                                                                    |            |              |              |            |          |           |             |        |       |       |       |          |       |

Figure 23. Report Results - .CSV

٠

## **Favorite Reports**

To add a report to Favorite Reports:,

1. After running a report, click on the blue **Add to Favorite** button in the top right corner of the report's window.

| AGE                                                                                                    |                                                             | CTIVITY                                                                          | EVENT REPORT                           |                                          |
|----------------------------------------------------------------------------------------------------|-------------------------------------------------------------|----------------------------------------------------------------------------------|----------------------------------------|------------------------------------------|
| 9/29/2004 17:27:22                                                                                                    |                                                             |                                                                                  |                                        | Add to Fevorite                          |
| eport ID: 1101<br>ime Range: 09/19/2004 - 09/2                                                                                                    | 5/2004                                                      |                                                                                  | ŝ                                      | ystem ID: Heavy-Metal<br>Group By: Agent |
| ilter By:                                                                                                    |                                                             |                                                                                  |                                        |                                          |
| 102 (Jimmin Yao)                                                                                                    |                                                             |                                                                                  |                                        |                                          |
| Time Stamp                                                                                                    | Agent                                                       | Activity Type                                                                    | Workgroup                              | Logout Reason                            |
|                                                                                                    |                                                             |                                                                                  |                                        |                                          |
| 09/21/2004 19:25:35                                                                                                    | 102                                                         | DND/FWD                                                                          | AI                                     |                                          |
| 09/21/2004 19:25:35<br>09/22/2004 12:04:08                                                                                                    | 102                                                         | DND/FWD<br>DND/FWD                                                               | AI                                     |                                          |
| 09/21/2004 19:25:35<br>09/22/2004 12:04:08<br>09/22/2004 12:14:39                                                                                                    | 102<br>102<br>102                                           | DND/FWD<br>DND/FWD<br>DND/FWD                                                    | AI<br>AI<br>AI                         |                                          |
| 09/21/2004 19:25:35<br>09/22/2004 12:04:08<br>09/22/2004 12:14:39<br>09/22/2004 13:51:23                                                                                             | 102<br>102<br>102<br>102                                    | DND/FWD<br>DND/FWD<br>DND/FWD<br>DND/FWD                                         | AI<br>AI<br>AI<br>AI                   |                                          |
| 09/21/2004 19:25:35<br>09/22/2004 12:04:08<br>09/22/2004 12:14:39<br>09/22/2004 13:51:23<br>09/22/2004 13:51:36                                                                      | 102<br>102<br>102<br>102<br>102                             | DND/FWD<br>DND/FWD<br>DND/FWD<br>DND/FWD<br>DND/FWD                              | AI<br>AI<br>AI<br>AI                   |                                          |
| 09/21/2004 19:25:35<br>09/22/2004 12:04:08<br>09/22/2004 12:14:39<br>09/22/2004 13:51:23<br>09/22/2004 13:51:36<br>09/22/2004 13:52:04                                               | 102<br>102<br>102<br>102<br>102<br>102<br>102               | DND/FWD<br>DND/FWD<br>DND/FWD<br>DND/FWD<br>DND/FWD<br>DND/FWD                   | AI<br>AI<br>AI<br>AI<br>AI             |                                          |
| 09/21/2004 19:25:35<br>09/22/2004 12:04:08<br>09/22/2004 12:14:39<br>09/22/2004 13:51:23<br>09/22/2004 13:51:36<br>09/22/2004 13:52:04<br>09/22/2004 13:57:49                        | 102<br>102<br>102<br>102<br>102<br>102<br>102<br>102        | DND/FWD<br>DND/FWD<br>DND/FWD<br>DND/FWD<br>DND/FWD<br>DND/FWD<br>Error          | AI<br>AI<br>AI<br>AI<br>AI<br>AI       |                                          |
| 09/21/2004 19:25:35<br>09/22/2004 12:04:08<br>09/22/2004 12:14:39<br>09/22/2004 13:51:23<br>09/22/2004 13:51:36<br>09/22/2004 13:52:04<br>09/22/2004 13:57:49<br>09/22/2004 13:57:53 | 102<br>102<br>102<br>102<br>102<br>102<br>102<br>102<br>102 | DND/FWD<br>DND/FWD<br>DND/FWD<br>DND/FWD<br>DND/FWD<br>DND/FWD<br>Error<br>Error | AI<br>AI<br>AI<br>AI<br>AI<br>AI<br>AI |                                          |

Figure 24. Add to Favorite Report Window

2. In the Add Favorite Report window, enter a **Name** and **Description** for the report, then click **Add**.

| a AltiReport - Microsoft Internet Explorer                                                     |                                                                                                    |
|------------------------------------------------------------------------------------------------|----------------------------------------------------------------------------------------------------|
| File Edit View Favorites Tools Help                                                            | 1990 - Contra 1990 - Contra 19900 - Contra 19900 - Contra 19900 - Contra 19900 - Contra 1990 - Contr |
| ← Back + → + ③ 🗗 🚰 ③ Search 😹 Favorites ③ Media 😏 🖏 + 🚑 🖼                                      |                                                                                                    |
| Address 🕘 http://firsthand.altigen.com/altireport/generaluser/addFavorte.jsp 💌 🄗 Go 🛛 Google 🗸 | *                                                                                                    |
| ALTIGEN                                                                                        | AltiReport                                                                                                    |
| Login Name: tom   Role: General User   Query Preference: Quick (Heavy_Metal)                   | Log out                                                                                                    |
| Add Favorite Report                                                                            |                                                                                                    |
|                                                                                                |                                                                                                    |
| Name Agent 103 - Agent Call Detail Report                                                      |                                                                                                    |
| Description Agent 103 - John Smith - Agent Call Detail Report                                  |                                                                                                    |
| Add                                                                                            |                                                                                                    |
|                                                                                                |                                                                                                    |
|                                                                                                |                                                                                                    |

Figure 25. Add Favorite Report Window

3. This will add the report to the **Favorite Reports** section, where it will be listed under **List All Favorite Reports**. You can then run this report directly from this window, instead of having to find the report in the category menus.

| ALTIGEN                             |                          |                              | ,<br>w         | AltiReport |
|-------------------------------------|--------------------------|------------------------------|----------------|------------|
| Login Name: tom                     | Role: General User       | Query Preference: Quick (Hea | avy-Metal)     | Log out    |
| worite Report Agent Re              | port ∣▼ Workgroup Rep    | ort   - DNIS Report          | ▼ User Profile | About      |
|                                     | List A                   | ll Favorite Reports          |                |            |
| ame                                 | Report Type              | Scheduled                    | Action         |            |
| gent 103 - Agent Cell Detail Report | Agent Call Detail Report | not scheduled                | edit remov     | <u>/e</u>  |
|                                     | [ una                    | saltigen.com )               |                |            |

Figure 26. List all Favorite Reports Window

Note: When reports are added to the Favorite Reports List, the List All Favorite Reports window will be the default window the next time the user logs into AltiReport.

#### **Scheduling Favorite Reports**

After adding a report to the Favorite Reports list, you can click on the **edit** option in the **List All Favorite Reports** window to open up the **Update Favorite Report Window**, where you can set up a schedule and email for the report.

| Login Name: tom               | Role: General User   Query Preferen          | ce: Quick (Heavy-metal   | 0                | Log out 💽 | * |
|-------------------------------|----------------------------------------------|--------------------------|------------------|-----------|---|
|                               | Update                                       | Favorite Report          |                  |           |   |
| Name                          |                                              | Ext 119 - Agent Activity | Beport           |           |   |
| Report ID                     |                                              | 1101                     |                  |           |   |
| Report Name                   |                                              | Agent Activity Event Rep | foot             |           |   |
| Description                   |                                              | Agent Activity Event Rep | port for Ext 119 |           |   |
|                               |                                              | Update                   |                  |           |   |
| ⊡ Auto Si                     | chedule:                                     |                          |                  |           |   |
| C Schedule o                  | nce: MM/dd/yyyy HH:mm                        |                          |                  |           |   |
| <ul> <li>Recurring</li> </ul> |                                              |                          |                  |           |   |
| Start Date                    | 12/1/2004                                    |                          |                  |           |   |
| (* Daily                      | Every 1 Day(s)                               |                          |                  |           |   |
| C Wee                         | kly Every 1 Veek(s) S M T                    |                          |                  |           |   |
|                               | C Day 1                                      | of the Month             |                  |           |   |
| C Mort                        | thly Every 1 Month(s) C First Day            | of the Month             |                  |           |   |
| Send rep                      | ort at: 16 💌 : 00 💌                          |                          |                  |           |   |
| Send Report to:               | (separate multiple email addresses with ',') |                          |                  |           |   |
| 1                             | GSupervisor≬altigen.com                      |                          | ×                |           |   |
|                               |                                              |                          |                  |           |   |
|                               |                                              |                          |                  |           | - |

Figure 27. Update Favorite Report Window

In the **Update Favorite Report** window, select a schedule for the favorite report. You can also configure an email address that AltiReport can send the report to.

**Important:** When setting up a report schedule for a specific time, the user must set the schedule at least 15 minutes before the current time or the report may not be generated/sent. For example, to run a report at 5:00 PM, you must set up the report schedule prior to 4:45 PM.

## **Printing Reports**

To print a report, click on the **Web Print** button in the top left corner of the report's window.

| Web Print                                              | Wednesday, October 20, 2004 10:5  |
|--------------------------------------------------------|-----------------------------------|
| AGENT(                                                 | S) - DIRECT CALLS                 |
| Report ID: 1206<br>Time Range: 10/10/2004 - 10/16/2004 | System ID: Heavy-Me<br>Filter By: |
| 100 (Front Desk)                                       |                                   |

Figure 28. Web Print Button

This opens a new web window.

|          | A 🗗 75%                            | ▼ Hide Marg                  | ins Close |            |        |            |           | Alt                                                 |
|----------|------------------------------------|------------------------------|-----------|------------|--------|------------|-----------|-----------------------------------------------------|
| WG(s) -  | Inbound Calls A                    | ANS/ABN/OFL An               | alysis    |            |        |            |           | Page 1 of 2                                         |
| Fit port | 10 : 2311<br>ang c: 11/14(2004 - 1 | <b>WG(S)</b>                 | - INBOUN  | D CALLS    | ANS/AB | N/OFL AN   | ALYSIS    | Report Internat: Kour-of-Day<br>Group by: Wookgroup |
| 450 (    | (Tech Suppor                       | rt (New))<br>To bil his ound | Andwel    | e d Cal    | Abando | ned Call   | Ouerslowe | d/Red inscied Call                                  |
|          | Hour of Day                        | Calls                        | Botcal    | % of 0 all | BOTCHI | % of 0 all | #010ml    | % of Call                                           |
|          | 03:00-04:00                        | 1                            | 0         | 0.0%       | 0      | 0.0%       | 0         | 0.0%                                                |
|          | 04:00-05:00                        | 2                            | 0         | 0.0%       |        | 0.0%       | 0         | 0.0%                                                |
|          | 05:00-06:00                        | 11                           | 11        | 100.0%     | 0      | 800        | ٥         | 00%                                                 |
|          | 06:00-07:00                        | 21                           | 20        | 95.2%      | 1      | 4.2%       | 0         | 0.0%                                                |
|          | 07:00-02:00                        | 20                           | 12        | 90.0%      | z      | 10.0%      | ٥         | 00%                                                 |
|          | 02:00:00:00                        | 30                           | 30        | 76.9%      | •      | 10.3%      | з         | 7.2%                                                |
|          | 09:00-10:00                        | 51                           | 36        | 74.5%      | •      | 7.8%       | 5         | 92%                                                 |
|          | 10:00-11:00                        | 36                           | T         | 22.9%      | 2      | 5.6%       | 0         | 0.0%                                                |
|          | 12:00-12:00                        |                              | 31        | 100.0%     | 0      | 0.0%       | 1         | 2.2%                                                |
|          | 1200-14100                         |                              | 77        | 50.6%      | 7      | 4.9%       | é         | 14 6%                                               |
|          | 1+:00-15:00                        | 32                           | 20        | 50.6%      | 1      | 3.1%       | 1         | 3.1%                                                |
|          | 15:00-16:00                        | 31                           | 32        | 35.5%      | 3      | 8.1%       | 2         | 5.4%                                                |
|          | 16:00-17:00                        | 21                           | 20        | 96.2%      | 1      | +2%        | 0         | 0.0%                                                |
|          | 17:00-18:00                        | 12                           | z         | 16.7%      | 0      | 0.0%       | 1         | 83%                                                 |
|          | 18:00-19:00                        | 1                            | 0         | 0.0%       | 0      | 800        | 0         | 0.0%                                                |
|          | 19:00-20:00                        | 1                            | 0         | 0.0%       | 0      | 0.0%       | 0         | 800                                                 |
|          | 20:00-21:00                        | 1                            | 0         | 0.0%       | •      | 0.0%       |           | 800                                                 |
|          |                                    | 402                          | 240       | \$4.4%     | 20     | 6.0%       | 18        | 4.7 %                                               |
|          | Sub Total                          |                              |           |            |        |            |           |                                                     |
|          | Bub Total                          |                              |           |            |        |            |           |                                                     |

Figure 29. Web Print Window

The Web Print feature will automatically adjust paper print size, layout and orientation. You can also manually change the margins using the black margin icons at any corner of the web page. Also, you can use the menu and toolbar at the top of the window, which allows you to print, set up the page for printing, zoom in/out, hide margins, or close the window.

Important: Before using the Web Print feature, make sure the **Print background colors and images** checkbox is enabled in the Internet Options of Windows (Internet

**Options>Advanced>Settings>Printing**). Otherwise, the web report generated will be displayed, and subsequently printed, in black and white.

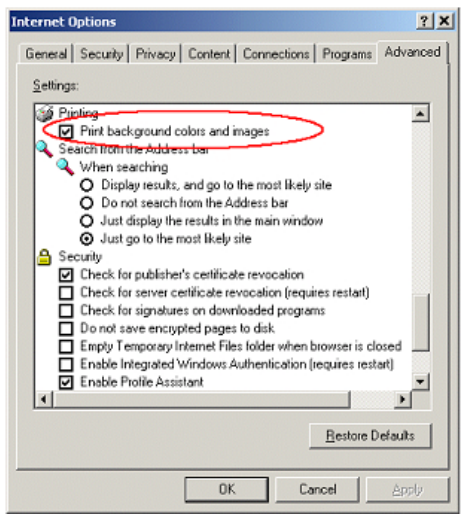

Figure 30. Print background colors and images checkbox - Internet Options

### **Saving Reports**

To save a report outputted as an HTML format, use the **Save As** function in the Windows menu to save the web page.

## Reports

For detailed information on database fields, refer to the CDR Manual.

## Agent Reports

## 1101 - Agent Activity Event

The Agent Activity Event report displays the agent's activity.

| Time Stamp          | Agent | Activity Type | Workgroup                | Logout Reason |
|---------------------|-------|---------------|--------------------------|---------------|
| 11/29/2004 08:26:18 | 210   | Login         | 450 (Tech Support (New)) |               |
| 11/29/2004 08:45:50 | 210   | Not-Ready     | All                      |               |
| 11/29/2004 08:48:50 | 210   | Ready         | All                      |               |
|                     | B     | C)            |                          | E             |

#### Table

All data from Table AGENTACTIVITY

#### Columns

......

- a. AGENTACTIVITY.Time\_Stamp
- b. AGENTACTIVITY.AgentNum
- c. AGENTACTIVITY.Activity
- d. AGENTACTIVITY.WGNum
- e. AGENTACTIVITY.Reason

## 1102 - Agent Call Detail Report

The Agent Call Detail Report displays the CDR records for an agent's inbound and outbound call.

| mbo  | und Cana               |             |                   |                         |                        |    |    |         |           |            |            |      |      |         |         |        |                     |            |     |
|------|------------------------|-------------|-------------------|-------------------------|------------------------|----|----|---------|-----------|------------|------------|------|------|---------|---------|--------|---------------------|------------|-----|
|      | Start                  |             | End               |                         |                        |    |    | D       | uration i | n Differei | nt Call St | ate  |      | Start   | Within  | n      | Exit                | Session    | Seq |
| Dir. | Time                   | 1           | lime              | Ci                      | aller                  |    | WG | AAAVR   | Queue     | Ring       | Talk       | Hold | Rec  | Priorit | y SLT   |        | State               | ID         | ID  |
| In   | 11/29/2004<br>10:58:08 | 11/2<br>10: | 29/2004<br>:58:50 | 123                     | 1234567                |    |    | 0.00.04 | 0:00:15   | 0.00.01    | 0:00:22    | -    |      | 5       | Y       |        | Connected           | 110126929  | 1   |
| In   | 11/29/2004<br>13:02:06 | 11/2<br>13: | 9/2004<br>:02:32  | 123                     | 1234567                |    |    | 0:00:06 | -         | 0:00:20    | •          | -    |      |         | Y       |        | Hang up During Ring | 110126952  | 5 1 |
| A    | В                      |             | с                 | 0                       | и                      |    | E1 | F       | G         | н          | Т          | J    | к    | L       | м       |        | N                   | 0          | Р   |
| Outi | oound Calls            |             |                   |                         |                        |    |    |         |           |            |            |      |      |         |         |        |                     |            |     |
|      | Start                  |             |                   | End                     |                        |    |    | D       | uration i | n Differe  | nt Call St | ate  |      |         | Start   | Within | Exit                | Session    | Seq |
| Dir. | Time                   |             | 1                 | line                    | Target                 | WG | AA | VIVR 0  | Queue     | Ring       | Talk       | Hol  | ld R | ec P    | riority | SLT    | State               | ID         | D   |
| Out  | 11/29/2004 10:         | 43:43       | 11/29/20          | 04 10:48:23             | 4 10:48:23 1234567 123 |    |    |         |           | 0:00:05    | 0:04:35    |      |      |         |         | Y      | Connected           | 1101269277 | 1   |
| Out  | 11/29/2004 10:         | 58:09       | 11/29/20          | 04 10:58:13 1234567 123 |                        |    |    | -       |           | 0:00:04    | -          | •    |      | •       |         | Y      | Hang up During Ring | 1101269293 | 1   |
| Α    | В                      |             |                   | с                       | D2 E2                  |    |    | F       | G         | н          | 1          | J    |      | ĸ       | L       | м      | N                   | 0          | Р   |

#### Table

All Data from Table CDR Main

#### Columns

- a. Direction
- b. StartTime
- c. EndTime
- d. D1 CallerNum; D2 TargetNum
- e. E1 TargetWgNum; E2 OutGoingWG
- f. AADuration
- g. QueueDuration
- h. RingDuration
- i. TalkDuration
- j. HoldDuration
- k. RecordDuration
- 1. StartPriority
- m. AnswerWithinSLT
- n. ExitState
- o. SessionID
- p. SequenceID

## 1201 - Agent Performance Summary

The Agent Performance Summary report displays a summary of an agent's performance.

|            |       |       |          | AllWGs  | and Dir | ect Calls (ink    | ound & Ou |           | Total Non-Call Activities |         |            |       |                               |          |         |
|------------|-------|-------|----------|---------|---------|-------------------|-----------|-----------|---------------------------|---------|------------|-------|-------------------------------|----------|---------|
| Start Date | Agent |       | Answere  | ł       |         | Hold              |           |           | Wrap-Up                   |         | Performing | Calls | Other Activities During Login |          |         |
|            |       | Calls | Duration | Avg     | Calls   | Duration          | Avg       | Calls     | Duration                  | Avg     | Time       | RNA   | Not-Ready                     | DND/FVAD | Error   |
| 11/22/2004 | 210   | 41    | 4:39:16  | 0:06:48 | 4       | 0:00:13           | 0:00:03   | 40        | 0:14:30                   | 0:00:21 | 4:53:59    | 0     | 1:33:00                       | -        | 0:00:06 |
| 11/23/2004 | 210   | 29    | 2:26:09  | 0:05:02 | 2       | 2 0:00:16 0:00:08 |           |           | 28 0:09:45 0:00:20        |         | 2:36:10    | 0     | 1:10:42                       | -        | 0:00:02 |
|            | B     | C     | Ð        | Ð       | (E)     | ত                 | Ð         | $\square$ | Ð                         | (K)     |            |       |                               | $\odot$  | P       |

#### Table

#### All data from **Table AGENTPERWGSUMMARY1**, **AGENTPERWGSUMMARY2**, **AGENTSUMMARY1**, **AGENTSUMMARY2**, **AGENTSUMMARY4**.

- $a. \quad AGENTPERWGSUMMARY1.StartTime = AGENTSUMMARY1.StartTime$
- b. AGENTPERWGSUMMARY1.AgentNum = AGENTSUMMARY1.AgentNum

- c. AGENTPERWGSUMMARY2.NumInWGAnswered + AGENTSUMMARY2.NumInDirCall + AGENTPERWGSUMMARY2.NumOutWGConnected + AGENTSUMMARY2.NumOutDirConnected
- d. AGENTPERWGSUMMARY2.DurInWGTalk + AGENTSUMMARY2.DurInDirTalk + AGENTPERWGSUMMARY2.DurOutWGTalk + AGENTSUMMARY2.DurOutDirTalk
- e. D / C
- f. AGENTPERWGSUMMARY2.NumInWGHold + AGENTSUMMARY2.NumInDirHold + AGENTPERWGSUMMARY2.NumOutWGHold + AGENTSUMMARY2.NumOutDirHold
- g. AGENTPERWGSUMMARY2.DurInWGHold + AGENTSUMMARY2.DurInDirHold + AGENTPERWGSUMMARY2.DurOutWGHold + AGENTSUMMARY2.DirOutDirHold
- $h. \quad G \ / \ F$
- i. AGENTPERWGSUMMARY2.NumInWGWrapUp + AGENTSUMMARY2.NumInDirWrapUp + AGENTPERWGSUMMARY2.NumOutWGWrapUp + AGENTSUMMARY2.NumOutDirWrapUp
- j. AGENTPERWGSUMMARY2.DurInWGWrapUp + AGENTSUMMARY2.DurInDirWrapUp + AGENTPERWGSUMMARY2.DurOutWGWrapUp + AGENTSUMMARY2.DirOutDirWrapUp
- k. J / I
- $l. \quad D+G+J$
- m. AGENTPERWGSUMMARY2.NumInWGRNA
- n. AGENTPERWGSUMMARY4.DurNotReady
- o. AGENTPERWGSUMMARY4.DurAgentDND + AGENTPERWGSUMMARY4.DurAgentFWD
- p. AGENTPERWGSUMMARY4.DurAgentError

# 1202 - WG Calls and Direct Call Activity Summary Report

The WG Calls and Direct Call Activity Summary Report displays a summary of an agent's workgroup and direct calls.

|            |       | Total | Total   | Avg     |       | All WGs Inbound |         |         |       | All WGs OutBound |         |         |       | Direct Inbound |         |         |       | Direct Outbound |         |         |  |
|------------|-------|-------|---------|---------|-------|-----------------|---------|---------|-------|------------------|---------|---------|-------|----------------|---------|---------|-------|-----------------|---------|---------|--|
| Start Date | Agent | Call  | Talk    | Talk    | Calls | %               | Talk    | AvgTak  | Calls | %                | Talk    | AvgTalk | Calls | %              | Tak     | AvgTak  | Calls | %               | Talk    | AvgTalk |  |
| 11/22/2004 | 210   | 41    | 4:39:16 | 0:06:48 | 24    | 58.5%           | 3:22:23 | 0:08:25 | 16    | 39.0%            | 1:16:35 | 0:04:47 | 1     | 2.4%           | 0:00:18 | 0:00:18 | 0     | 0.0%            |         |         |  |
| 11/23/2004 | 210   | 29    | 2:26:09 | 0:05:02 | 15    | 51.7%           | 1:51:18 | 0:07:25 | 9     | 31.0%            | 0:18:06 | 0:02:00 | 1     | 3.4%           | 0:00:18 | 0:00:18 | 4     | 13.8%           | 0:16:27 | 0:04:06 |  |
| A          | В     | С     | D       | E       | F     | G               | н       | 1       | J     | к                | L       | M       | N     | 0              | P       | Q       | R     | S               | T       | U       |  |

#### Table

#### All data from Table AGENTPERWGSUMMARY1, AGENTPERWGSUMMARY2, AGENTSUMMARY1, AGENTSUMMARY2.

#### Columns

- a. AGENTPERWGSUMMARY1.StartTime = AGENTSUMMARY1.StartTime
- $b. \quad AGENTPERWGSUMMARY1.AgentNum = AGENTSUMMARY1.AgentNum \\$
- c. F+J
- d. H+L
- e. D / C
- f. AGENTPERWGSUMMARY2. NumInWGAnswered
- g. F / C
- h. AGENTPERWGSUMMARY2. DurInWGTalk.
- i. H / F
- j. AGENTPERWGSUMMARY2. NumOutWGConnected
- k. J / C
- 1. AGENTPERWGSUMMARY2. DurOutWGTalk
- m. L / J
- n. AGENTSUMMARY2. NumInDirAnswered
- o. N / C
- p. AGENTSUMMARY2. DurInDirTalk
- q. P / N
- r. AGENTSUMMARY2. NumOutDirConnected
- s. R / C
- t. AGENTSUMMARY2.DurOutDirTalk
- u. T / R

### 1203 - Agent State Summary Report

The Agent State Summary Report displays a summary of an agent's state.

|            |       |          |         |         | D       | uration in differe | ent state while logo | n        |          |                      |
|------------|-------|----------|---------|---------|---------|--------------------|----------------------|----------|----------|----------------------|
| Start Date | Agent | Logoff   | Logon   | WG Idle | WG Busy | Wrap-Up            | Not-Ready            | DND/FV/D | Error    | Direct Call Duration |
| 11/22/2004 | 210   | 17:21:29 | 6:38:31 | 0:11:44 | 4:39:11 | 0:14:30            | 1:33:00              | -        | 0:00:06  | 0:00:18              |
| 11/23/2004 | 210   | 19:59:57 | 4:00:03 | 0:29:54 | 2:09:40 | 0:09:45            | 1:10:42              | -        | 0:00:02  | 0:16:45              |
| A          |       | $\odot$  |         | Ð       | Ð       | G                  | - E                  | θ        | $\Theta$ | <u> </u>             |

#### Table

#### All data from Table AGENTPERWGSUMMARY1, AGENTPERWGSUMMARY2, AGENTSUMMARY1, AGENTSUMMARY2, AGENTSUMMARY3, AGENTSUMMARY4.

#### Columns

- $a. \quad AGENTPERWGSUMMARY1.StartTime = AGENTSUMMARY1.StartTime$
- $b. \quad AGENTPERWGSUMMARY 1. AgentNum = AGENTSUMMARY 1. AgentNum \\$
- c. "Summary Duration (24:00:00 for daily)" D
- d. AGENTSUMMARY3.DurLogon
- e. D-F-G-H-I-J
- f. AGENTPERWGSUMMARY2.DurInWGTalk + AGENTPERWGSUMMARY2.DurOutWGTalk + AGENTPERWGSUMMARY2.DurInWGHold + AGENTPERWGSUMMARY2.DurOutWGHold
- $g. \quad AGENTSUMMARY2. Dur In Wrap Up + AGENTSUMMARY2. Dur Out Wrap Up \\$
- h. AGENTSUMMARY4. DurNotReady.
- $i. \quad AGENTSUMMARY4. \ DurAgentDND + AGENTSUMMARY4. \ DurAgentFWD$
- j. AGENTSUMMARY4. DurAgentError
- k. AGENTSUMMARY2.DurInDirTalk + AGENTSUMMARY2.DurOutDirTalk + AGENTSUMMARY2.DurInDirHold + AGENTSUMMARY2.DurOutDirHold

### 1204 - Agent WG Inbound Calls Summary Report

The Agent WG Inbound Calls Summary Report displays an agent's inbound workgroup calls.

|           |        |                       |     |       |         | Answere | d       |          |       | Hold         |           |         | Wrap-Up    |         |
|-----------|--------|-----------------------|-----|-------|---------|---------|---------|----------|-------|--------------|-----------|---------|------------|---------|
| Start Dat | e WG   | Calls Offered         | RNA | Calls | Talk    | AvgTak  | Ring    | AvgRing  | Calls | Total        | Avg       | Calls   | Total      | Avg     |
| 11/22/200 | 14 450 | 24                    | 0   | 24    | 3:22:23 | 0:08:25 | 0:02:14 | 0:00:05  | 3     | 0.00:11      | 0.00.03   | 22      | 0:15:58    | 0:00:43 |
| 11/23/200 | 450    | 15                    | 0   | 15    | 1:51:18 | 0:07:25 | 0:01:16 | 0:00:05  | 1     | 0:00:01      | 0:00:01   | 15      | 0:11:10    | 0:00:44 |
|           | B      | $\rightarrow$ $\odot$ |     | E     | Ð       | ্ত      | Ð       | $\oplus$ | J     | ⊂ <b>K</b> ⊃ | $\square$ | <m></m> | $\bigcirc$ | $\odot$ |

#### Table

All data from Table **AGENTPERWGSUMMARY1**, **AGENTPERWGSUMMARY2**.

- a. AGENTPERWGSUMMARY1.StartTime
- b. AGENTPERWGSUMMARY1.WGNum
- c. AGENTPERWGSUMMARY2.NumInWGCall
- d. AGENTPERWGSUMMARY2.NumInWGRNA

- e. AGENTPERWGSUMMARY2.NumInWGAnswered
- f. AGENTPERWGSUMMARY2.DurInWGTalk
- g. F / E
- h. AGENTPERWGSUMMARY2.DurInWGAnsRing
- i. H / E
- j. AGENTPERWGSUMMARY2.NumInWGHold
- k. AGENTPERWGSUMMARY2.DurInWGHold
- 1. K / J
- m. AGENTPERWGSUMMARY2.NumInWGWrapUp
- n. AGENTPERWGSUMMARY2DurInWGWrapUp
- o. N / M

### 1205 - Agent WG Outbound Calls Summary Report

The Agent WG Outbound Calls Summary Report displays an agent's outbound workgroup calls.

|            |     |         | Connected |         |       | Hold    |         |           | Wrap-Up   |              |
|------------|-----|---------|-----------|---------|-------|---------|---------|-----------|-----------|--------------|
| Start Date | WG  | Calls   | Talk      | Avg     | Calls | Total   | Avg     | Calls     | Total     | Avg          |
| 11/22/2004 | 450 | 16      | 1:16:35   | 0:04:47 | 1     | 0:00:02 | 0:00:02 | 18        | 0:09:33   | 0:00:31      |
| 11/23/2004 | 450 | 9       | 0:18:06   | 0:02:00 | 1     | 0:00:15 | 0:00:15 | 13        | 0:05:10   | 0:00:23      |
| A          | B   | $\odot$ | Ð         | Ð       | Ð     | ্র      | Ð       | $\square$ | $\ominus$ | ⊂ <b>K</b> ⊃ |

#### Table

All data from Table **AGENTPERWGSUMMARY1**, **AGENTPERWGSUMMARY2**.

- a. AGENTPERWGSUMMARY1.StartTime
- b. AGENTPERWGSUMMARY1.WGNum
- c. AGENTPERWGSUMMARY2.NumOutWGConnected
- d. AGENTPERWGSUMMARY2.DurOutWGTalk
- e. D / C
- f. AGENTPERWGSUMMARY2.NumOutWGHold
- g. AGENTPERWGSUMMARY2.DurOutWGHold
- h. G / F
- i. AGENTPERWGSUMMARY2.NumOutWGWrapUp
- j. AGENTPERWGSUMMARY2DurOutWGWrapUp
- k. J / I

## 1206 - Agent Direct Calls Summary Report

The Agent Direct Calls Summary Report displays an agent's direct inbound and outbound call.

|            |       |         |          |         | D     | irect Inbound | Calls      |           |           |         |       | Din    | ect Outb | ound Cal | ls   |     |
|------------|-------|---------|----------|---------|-------|---------------|------------|-----------|-----------|---------|-------|--------|----------|----------|------|-----|
| Start Date | Agent |         | Answered | ł       |       | Hold          |            |           | VM        |         | Co    | nnecte | d        |          | Hold |     |
|            |       | Calls   | Talk     | Avg     | Calls | Talk          | Avg        | Calls     | Tak       | Avg     | Calls | Tak    | Avg      | Calls    | Talk | Avg |
| 11/29/2004 | 210   | 2       | 0:07:46  | 0:03:53 | 0     |               | -          | 1         | 0:01:02   | 0:01:02 | 0     | -      |          | 0        |      |     |
| 11/30/2004 | 210   | 9       | 0:18:40  | 0:02:04 | 2     | 0:00:32       | 0:00:16    | 1         | 0:01:07   | 0:01:07 | 0     | -      | -        | 0        | -    | -   |
|            | B     | $\odot$ |          | Ð       | (F)   | G             | < <b>₽</b> | $\square$ | $\ominus$ |         |       | )<br>M |          | $\odot$  | P    | 0   |

#### Table

All data from Table AGENTSUMMARY1, AGENTSUMMARY2.

- a. AGENTSUMMARY1.StartTime
- b. AGENTSUMMARY1.AgentNum
- c. AGENTSUMMARY2.NumInDirAnswered
- d. AGENTSUMMARY2.DurInDirTalk
- e. D / C
- f. AGENTSUMMARY2.NumInDirHold
- g. AGENTSUMMARY2.DurInDirHold
- h. G/F
- i. AGENTSUMMARY2.NumInDirVM
- j. AGENTSUMMARY2.DurInDirVM
- k. J / I
- 1. AGENTSUMMARY2.NumOutDirConnected
- m. AGENTSUMMARY2.DurOutDirTalk
- n. M / L
- o. AGENTSUMMARY2.NumOutDirHold
- p. AGENTSUMMARY2.DurOutDirHold
- q. P / O

## 1301 - Agent Call Volume Analysis

The Agent Call Volume Analysis report displays an agent's call volume.

| Hour-of-Day | All WG(s) Inbound Call | All WG(s) Outbound Call | Direct Inbound Call | Direct Outbound Call |
|-------------|------------------------|-------------------------|---------------------|----------------------|
| 08:00-09:00 | 5                      | 0                       | 0                   | 0                    |
| 09:00-10:00 | 9                      | 2                       | 6                   | 0                    |
| 10:00-11:00 | 9                      | 5                       | 1                   | 0                    |
| 11:00-12:00 | 14                     | 4                       | 3                   | 0                    |
| 12:00-13:00 | 14                     | 1                       | 1                   | 0                    |
| 13:00-14:00 | 11                     | 7                       | 3                   | 0                    |
| 14:00-15:00 | 8                      | 4                       | 2                   | 0                    |
| 15:00-16:00 | 5                      | 0                       | 0                   | 0                    |
|             | B                      | $\bigcirc$              |                     | E                    |

#### Table

#### All data from Table AGENTPERWGSUMMARY1, AGENTPERWGSUMMARY2, AGENTSUMMARY1, AGENTSUMMARY2.

#### Columns

- a. Time, Not from database
- b. AGENTPERWGSUMMARY2.NumInWGAnswered
- c. AGENTPERWGSUMMARY2.NumOutWGConnected
- d. AGENTSUMMARY2.NumInDirAnswered
- e. AGENTSUMMARY2.NumOutDirConnected

## 1302 - Agent Average WG Call Handling Time Analysis

The Agent Average WG Call Handling Time Analysis report displays an agent's average workgroup call handling time for inbound and outbound calls.

| Hour-of-Day | Average Workgroup Call Handling Time (In & Out) |
|-------------|-------------------------------------------------|
| 09:00-10:00 | 0:04:43                                         |
| 10:00-11:00 | 0:05:48                                         |
| 11:00-12:00 | 0:05:26                                         |
| 12:00-13:00 | 0:11:21                                         |
| 13:00-14:00 | 0:04:20                                         |
| 14:00-15:00 | 0:04:20                                         |
| 15:00-16:00 | 0:11:26                                         |
|             | В                                               |

#### Table

All data from Table **AGENTPERWGSUMMARY1**, **AGENTPERWGSUMMARY2**.

#### Columns

- a. Time, Not from database
- b. (AGENTPERWGSUMMARY2.DurInWGTalk+ AGENTPERWGSUMMARY2.NumOutWGConnected+ AGENTPERWGSUMMARY2.DurInWGWrapUp+ AGENTPERWGSUMMARY2.DurOutWGWrapUp+ AGENTPERWGSUMMARY2.DurInWGHold+ AGENTPERWGSUMMARY2.DurOutWGHold) / (AGENTPERWGSUMMARY2.NumInWGAnswered+ AGENTPERWGSUMMARY2.NumOutWGConnected)

## 1303 - Agent % Contribution to each WG (Inbound/ Outbound)

The Agent % Contribution to Each WG report displays the percentage of calls answered by agent for each workgroup the agent belongs to.

#### Table

All data from Table AGENTPERWGSUMMARY1, AGENTPERWGSUMMARY2

### Call Number

AGENTPERWGSUMMARY2.NumInWGAnswered+ AGENTPERWGSUMMARY2.NumOutWGConnected

#### Duration

```
AGENTPERWGSUMMARY2.DurInWGTalk +
AGENTPERWGSUMMARY2.NumOutWGConnected +
AGENTPERWGSUMMARY2.DurInWGWrapUp +
AGENTPERWGSUMMARY2.DurOutWGWrapUp +
AGENTPERWGSUMMARY2.DurInWGHold +
AGENTPERWGSUMMARY2.DurOutWGHold
```

## 1304 - Agent WG Call Handling Time Distribution

The Agent WG Call Handling Time Distribution report displays a chart of an workgroup agent's inbound and outbound calls, including length of call (in minutes).

### Table

All data from Table CDRMAIN

#### Duration

TalkDuration + HoldDuration

## Workgroup Reports

## 2101 - Workgroup Call Detail Report

The Workgroup Call Detail Report displays call detail reporting for the specified workgroup(s).

| Inbound | Calls                   |                        |                              |                               |            |           |            |             |           |          |          |              |                                       |            |     |
|---------|-------------------------|------------------------|------------------------------|-------------------------------|------------|-----------|------------|-------------|-----------|----------|----------|--------------|---------------------------------------|------------|-----|
|         | Start                   | End                    |                              |                               |            | Durat     | ion in Dif | ferent Ci   | all State |          | Start    | Within       | Exit                                  | Session    | Seq |
| Dir.    | Time                    | Time                   | Caller                       | Agent                         | AAIV       | R Queue   | e Ring     | Talk        | Hold      | Rec      | Priority | SLT          | State                                 | D          | ID  |
| In      | 12/01/2004<br>14:15:00  | 12/01/2004<br>14:17:28 | 7027968880 (CUTLER L         | LC) 210 (TechSupp<br>Ogabian) | ort 0:00:0 | з.        | 0:00:0     | 8 0:02:17   | -         | 0:02:16  | 5        | Y            | Connected                             | 1101272231 | 2   |
| In      | 12/01/2004<br>14:22:39  | 12/01/2004<br>14:22:41 | 100 (Front Desk)             | 450 (Tech Supp<br>(New))      | iort -     |           |            |             | •         | •        | 5        | Y            | Transfer<br>Destination<br>Unvailable | 1101272242 | 3   |
|         | $\bigcirc$              | <u> </u>               | ্ৰে>                         | ্র                            | Œ          | >CF       | <u> </u>   | ) (H)       |           | Ð        | ĸ        |              |                                       |            | •   |
| Outbour | nd Calls                |                        |                              |                               |            |           |            |             |           |          |          |              |                                       |            |     |
|         | Start                   | End                    |                              |                               | Du         | ration in | Differen   | it Call Sta | te        | Start    | Within   |              | Exit                                  | Session ID | Seq |
| Dir.    | Time                    | Time                   | Target                       | Agent                         | AA/IVR G   | ueue F    | ting 1     | 'alk Hol    | d Rec     | Priority | SLT      |              | State                                 | ID         | ID  |
| Out     | 12/01/2004<br>14:05:49  | 12/01/2004<br>14:06:20 | 206 (William<br>Gaynor)      | 277 (Support<br>Coucoulas)    |            | - 0:0     | 10:21      |             |           | 5        | ۷        | Goto V<br>Vo | M without Leaving<br>sice Message     | 1101272220 | 1   |
| Out     | 12/01/2004<br>14:08:48  | 12/01/2004<br>14:14:37 | 210 (TechSupport<br>Ogabian) | 277 (Support<br>Coucoulas)    | -          | - 0:0     | 0.02 0.0   | 05:47 -     | 0:05:4    | 5 5      | Υ        |              | Connected                             | 1101272223 | 1   |
|         | $\overline{\mathbf{A}}$ | Э                      | <u>C2</u>                    | <u> </u>                      | Ē          | Т×        | <u> </u>   | нхт         | T         | K        | Ð        | ,            |                                       |            | •   |

#### Table

#### All data from Table CDRMAIN

- a. StartTime
- b. EndTime
- c. C1 CallerNum; C2 TargetNum
- d. D1 TargetNum; D2 CallerNum
- e. AADuration
- f. QueueDuration
- g. RingDuration
- h. TalkDuration
- i. HoldDuration
- j. RecordDuration
- k. StartPriority
- l. AnswerWithinSLT
- m. ExitState
- n. SessionID

o. SequenceID

## 2201 - Workgroup Agent(s) State

The Workgroup Agent State report displays the state for specified workgroup agent(s).

| Start Date | Agent                     | Login Duration | Not-Ready | DND/FWD | Error |
|------------|---------------------------|----------------|-----------|---------|-------|
| 11/29/2004 | 210 (TechSupport Ogabian) | -              | 2:31:44   | -       | -     |
| 11/30/2004 | 210 (TechSupport Ogabian) | -              | 1:05:06   | -       | -     |
|            | B                         | C              |           | E       | (F)   |

#### Table

#### All data from Table AGENTPERWGSUMMARY1, AGENTPERWGSUMMARY3, AGENTSUMMARY1, AGENTSUMMARY4.

#### Columns

```
AGENTPERWGSUMMARY1.StartTime
AGENTPERWGSUMMARY1.AgentNum
AGENTPERWGSUMMARY3.DurLogin
AGENTSUMMARY4.DurNotReady
AGENTSUMMARY4.DurAgentDND+AGENTSUMMARY4.DurAgentFWD
AGENTSUMMARY4.DurAgentError
```

## 2202 - Workgroup Agent(s) Performance Summary

The Workgroup Agent(s) Performance Summary report displays a performance summary of the specified workgroup agent(s).

|            |       |                              |         | Workgrou | up and D | irect Calls ( | Inbound & C | Dutbound | i)         |         | Total      |       | Non+Call /  | Activities        |       |
|------------|-------|------------------------------|---------|----------|----------|---------------|-------------|----------|------------|---------|------------|-------|-------------|-------------------|-------|
| Start Date | Agent |                              | Answere | :d       |          | Hold          |             |          | Wrap-U     | )       | Performing | Calls | Other Activ | /ities During Log | ain 🛛 |
|            |       | Calls Total Avg              |         |          | Calls    | Total         | Avg         | Calls    | Total      | Avg     | Time       | RNA   | Not-Ready   | DND/FV/D          | Error |
| 11/29/2004 | 210   | 2                            | 0:07:46 | 0:03:53  | 0        |               |             | 40       | 0:25:28    | 0:00:38 | 0:33:14    | 0     | 2:31:44     |                   | -     |
| 11/30/2004 | 210   | 9                            | 0:18:40 | 0:02:04  | 2        | 0:00:32       | 0:00:16     | 45       | 0:28:45    | 0:00:38 | 0:47:57    | 0     | 1:05:06     |                   | -     |
|            | B     | $\langle \mathbb{C} \rangle$ |         | Œ        | E        | G             | (H)         | Þ        | $\bigcirc$ | ⊂K⊃     |            |       |             | $\odot$           | P     |

#### Table

All data from Table AGENTPERWGSUMMARY1, AGENTPERWGSUMMARY2, AGENTSUMMARY1, AGENTSUMMARY2, AGENTSUMMARY4.

- a. AGENTPERWGSUMMARY1.StartTime
- b. AGENTPERWGSUMMARY1.AgentNum

- c. AGENTPERWGSUMMARY 2.NumInWGAnswered + AGENTPERWGSUMMARY 2.NumOutWGConnected + AGENTSUMMARY2.NumInDirAnswered+AGENTSUMMARY2.NumOutDirC onnected
- d. AGENTPERWGSUMMARY 2.DurInWGTalk + AGENTPERWGSUMMARY 2.DurOutWGTalk + AGENTSUMMARY2.DurInDirTalk+AGENTSUMMARY2.DurOutDirTalk
- e. D/C
- f. AGENTPERWGSUMMARY 2.NumInWGHold + AGENTPERWGSUMMARY 2.NumOutWGHold + AGENTSUMMARY2.NumInDirHold+AGENTSUMMARY2.NumOutDirHold
- g. AGENTPERWGSUMMARY2.DurInWGHold +AGENTPERWGSUMMARY2.DurOutWGHold + AGENTSUMMARY2.DurInDirHold+AGENTSUMMARY2.DurOutDirHold
- h. G/F
- i. AGENTSUMMARY2.NumInWrapUp+AGENTSUMMARY2.NumOutWrapUp
- j. AGENTSUMMARY2.DurInWrapUp+AGENTSUMMARY2.DurOutWrapUp
- k. J/I
- l. D+G+J
- m. AGENTPERWGSUMMARY2.NumInWGRNA
- n. AGENTSUMMARY4.DurNotReady
- $o. \ \ AGENTSUMMARY4. Dur AgentDND + AGENTSUMMARY4. Dur AgentFWD$
- p. AGENTSUMMARY4.DurAgentError

# 2203 - Workgroup Agent Call Activity Summary with % Analysis

The Workgroup Agent Call Activity Summary with % Analysis report displays call activity for the specified workgroup agent(s).

|            |       |       | All Calls |         |       | Workgr | oup Inbour | nd        |       | Workgro | up Outbou  | ind     |       | Direc   | t Inbound |         | Di    | rect Ou | tboun | d   |
|------------|-------|-------|-----------|---------|-------|--------|------------|-----------|-------|---------|------------|---------|-------|---------|-----------|---------|-------|---------|-------|-----|
| Start Date | Agent | Calls | Talk      | Avg     | Calls | %      | Talk       | Avg       | Calls | %       | Talk       | Avg     | Calls | %       | Talk      | Avg     | Calls | %       | Tak   | Avg |
| 11/29/2004 | 210   | 42    | 4:02:25   | 0:05:46 | 32    | 76.2%  | 3:45:58    | 0:07:03   | 8     | 19.0%   | 0:08:41    | 0:01:05 | 2     | 4.8%    | 0:07:46   | 0:03:53 | 0     | 0.0%    | -     | -   |
| 11/30/2004 | 210   | 53    | 4:00:34   | 0:04:32 | 31    | 58.5%  | 3:29:21    | 0:06:45   | 13    | 24.5%   | 0:12:33    | 0:00:57 | 9     | 17.0%   | 0:18:40   | 0:02:04 | 0     | 0.0%    | -     | -   |
|            | B     | C     |           | D       | E     | CC)    | (H)        | $\square$ | Ð     | K       | $\bigcirc$ |         |       | $\odot$ | <u> </u>  | $\odot$ | R     | S       | CT3   | Ð   |

#### Table

All data from Table AGENTPERWGSUMMARY1, AGENTPERWGSUMMARY2, AGENTSUMMARY1, AGENTSUMMARY2.

#### Columns

- a. AGENTPERWGSUMMARY1.StartTime
- b. AGENTPERWGSUMMARY1.AgentNum
- c. F+J+N+R
- d. G+K+O+S
- e. D/C
- f. AGENTPERWGSUMMARY2.NumInWGAnswered
- g. (F/C)\*100%
- h. AGENTPERWGSUMMARY2.DurInWGTalk
- i. H/F
- j. AGENTPERWGSUMMARY2.NumOutWGConnected
- k. (J/C)\*100%
- 1. AGENTPERWGSUMMARY2.DurOutWGTalk
- m. L/J
- n. AGENTSUMMARY2.NumInDirAnswered
- o. (N/C)\*100%
- p. AGENTSUMMARY2.DurInDirTalk
- q. P/N
- r. AGENTSUMMARY2.NumOutDirConnected
- s. (R/C)\*100%
- t. AGENTSUMMARY2.DurOutDirTalk
- u. T/R

# 2204 - Workgroup Agent Call/Time Contribution % Comparison

The Workgroup Agent Call/Time Contribution % Comparison report displays all calls, including inbound workgroup, outbound workgroup, direct inbound and direct outbound calls, for the specified workgroup agent(s).

|            |       |       | Al    | Calls   |       |       | Workgro | up Inbour | nd    | 1     | Workgrou | up OutBou | und   |       | Direc | Inbound |       |       | Direct | Outbound | k                   |
|------------|-------|-------|-------|---------|-------|-------|---------|-----------|-------|-------|----------|-----------|-------|-------|-------|---------|-------|-------|--------|----------|---------------------|
| Start Date | Agent | Calls | %     | Tak     | %     | Calls | %       | Tak       | %     | Calls | %        | Tak       | %     | Calls | %     | Talk    | %     | Calls | %      | Tak      | %                   |
| 11/30/2004 | 196   | 36    | 40.4% | 1:53:00 | 32.0% | 27    | 46.6%   | 1:39:53   | 32.3% | 7     | 35.0%    | 0:08:56   | 41.6% | 1     | 10.0% | 0:04:08 | 18.1% | 1     | 100.0% | 0:00:03  | 100.0%              |
| 11/30/2004 | 210   | 53    | 59.6% | 4:00:34 | 68.0% | 31    | 53.4%   | 3:29:21   | 67.7% | 13    | 65.0%    | 0:12:33   | 58.4% | 9     | 90.0% | 0:18:40 | 81.9% | 0     | 0.0%   | -        | 0.0%                |
|            | B     | C     | Þ     | Ð       | Ē     | G     | Ð       | Ð         | Ð     | K     | Ð        |           |       | 0     | P     | 0       |       | S     | Ð      | J        | $\overline{\nabla}$ |

#### Table

All data from Table AGENTPERWGSUMMARY1, AGENTPERWGSUMMARY2, AGENTSUMMARY1, AGENTSUMMARY2

- a. AGENTPERWGSUMMARY1.StartTime
- a. AGENTPERWGSUMMARY1.AgentNum
- b. G+K+O+S
- c. C / <TOTAL> \*100 %
- d. I+M+Q+U
- e. E / <TOTAL> \*100 %
- f. AGENTPERWGSUMMARY2.NumInWGAnswered
- g. G / <TOTAL> \*100 %
- h. AGENTPERWGSUMMARY2.DurInWGTalk
- i. I / <TOTAL> \*100 %
- j. AGENTPERWGSUMMARY2.NumOutWGConnected
- k. K / <TOTAL> \*100 %
- 1. AGENTPERWGSUMMARY2.DurOutWGTalk
- m. N / <TOTAL> \*100 %
- n. AGENTSUMMARY2.NumInDirAnswered
- o. O / <TOTAL> \*100 %
- p. AGENTSUMMARY2.DurInDirTalk
- q. Q / <TOTAL> 100 %
- r. AGENTSUMMARY2.NumOutDirConnected
- s. S / <TOTAL> \*100 %
- t. AGENTSUMMARY2.DurOutDirTalk
- u. U / <TOTAL> \*100 %

# 2205 - Workgroup Inbound/Outbound Call Summary with % Analysis

The Workgroup Inbound/Outbound Call Summary with % Analysis report displays all inbound (answered/abandoned/overflowed) calls and outbound connected calls for the specified workgroup agent(s).

|            |           |       |       |       |         | Inbou   | nd Calls       |           |           |              |       | Connecte   | :d      | Total   |
|------------|-----------|-------|-------|-------|---------|---------|----------------|-----------|-----------|--------------|-------|------------|---------|---------|
| Start Time | Workgroup | Total |       | A     | nswered |         | Aba            | ndoned    | Overflowe | d/Redirected |       | Outbound C | Calls   | WG      |
|            |           | Calls | Calls | %     | Talk    | Avg     | Calls          | %         | Calls     | %            | Calls | Talk       | Avg     | Calls   |
| 11/29/2004 | 450       | 83    | 69    | 83.1% | 7:07:56 | 0:06:12 | 13             | 15.7%     | 1         | 1.2%         | 45    | 1:25:22    | 0:01:53 | 128     |
| 11/30/2004 | 450       | 123   | 99    | 80.5% | 9:47:59 | 0:05:56 | 16             | 13.0%     | 8         | 6.5%         | 39    | 1:42:19    | 0:02:37 | 162     |
|            | В         | C     |       | Œ     | Ð       | G       | $\overline{H}$ | $\ominus$ | θ         | <u> </u>     |       | $\odot$    |         | $\odot$ |

#### Table

All data from Table WGSUMMARY

- a. StartTime
- b. WGNum
- c. NumInWGCall
- d. NumInAnswered
- e. D/C \* 100%
- f. DurInTalk
- g. F/C
- $h. \quad NumInAbnInQ + NumInAbnDuringRing$
- i. H/C \* 100%
- j. NumInOverflow + NumInAbnVmMsg + NumInAbnVmNoMsg NumInAbnToApp + NumInAbnToOthers
- k. J/C \* 100%
- l. NumOutConnected
- m. DurOutTalk
- n. M/L
- o. C+L

## 2206 - Workgroup Inbound Calls Wait Time Summary

The Workgroup Inbound Calls Wait Time Summary report displays the wait time for total inbound calls, including calls answered, abandoned and overflowed, for the specified workgroup.

|                              |           | Total   |       |         | Answered |       |         |            | A    | andone | rd (ABN)   |                | Ove        | erflowed/Redir | ected  |
|------------------------------|-----------|---------|-------|---------|----------|-------|---------|------------|------|--------|------------|----------------|------------|----------------|--------|
| Start Time                   | Workgroup | Inbound |       |         |          | VVth  | in SLT  | Hangu      | pin  |        | Total AE   | N              |            |                |        |
|                              |           | Calls   | Calls | WT      | Avg WT   | Calls | %       | Queue      | Ring | Calls  | WT         | Avg WT         | Calls      | WT             | Avg WT |
| 11/29/2004                   | 450       | 83      | 69    | 5:38:25 | 0:04:54  | 68    | 98.6%   | 13         | 0    | 13     | 0:34:46    | 0:02:40        | 1          | 0:14:25        | 865    |
| 11/30/2004                   | 450       | 123     | 99    | 7:21:13 | 0:04:27  | 98    | 99.0%   | 16         | 0    | 16     | 0:32:22    | 0:02:01        | 8          | 0:36:08        | 271    |
| $\langle \mathbf{A} \rangle$ | B         | $\odot$ |       | $\odot$ | Ð        | G     | $\odot$ | $\bigcirc$ |      | (K)    | $\bigcirc$ | $\overline{M}$ | $\bigcirc$ | $\odot$        | P      |

#### Table

All data from Table WGSUMMARY

- a. StartTime
- p. WGNum
- b. NumInWGCall
- c. NumInAnswered
- d. DurInAnsQ + DurInAnsRing
- e. E/D
- f. NumInAnsWithinSLT
- g. G/D \* 100%
- h. NumInAbnInQ
- i. NumInAbnDuringRing
- j. I + J
- k. DurInAbnInQ + DurInAbnInQ\_RingTime + DurInAbnDuringRing + DurInAbnDuringRing\_RingTime
- l. L/K
- $m. \ NumInOverflow + NumInAbnVmMsg + NumInAbnVmNoMsg + \\ NumInAbnToOpp + NumInAbnToOthers$
- n. DurInOverflowQ + DurInOverflowRing + DurInAbnVmMsg + DurInAbnVmMsg\_RingTime + DurInAbnVmNoMsg + DurInAbnVmNoMsg\_RingTime + DurInAbnToApp + DurInAbnToApp\_RingTime + DurInAbnToOthers + DurInAbnToOthers\_RingTime
- o. O/N

## 2207 - Workgroup Inbound Call Handling Summary

The Workgroup Inbound Call Handling Summary report displays call handling for all inbound calls, including answered calls, abandoned calls and overflowed calls, for the specified workgroup.

|            |           | Total |       |         | Ansv    | vered Calls |          |           |       | Abandor      | ned Calls |      | Overt | lowed      | Num | Total    |
|------------|-----------|-------|-------|---------|---------|-------------|----------|-----------|-------|--------------|-----------|------|-------|------------|-----|----------|
| Start Time | Workgroup | # of  | #of   | % of    | Talk    | Avg         | Handle   | Avg       | # of  | % of         | Hangu     | pln  | # of  | % of       | Of  | Calls in |
|            |           | Calls | Calls | Calls   | Time    | Talk        | Time     | Handle    | Calls | Calls        | Queue     | Ring | Calls | Calls      | VM  | Queue    |
| 11/29/2004 | 450       | 83    | 69    | 83.1%   | 7:07:56 | 0:06:12     | 7:59:38  | 0:06:57   | 13    | 15.7%        | 13        | 0    | 1     | 1.2%       | 1   | 69       |
| 11/30/2004 | 450       | 123   | 99    | 80.5%   | 9:47:59 | 0:05:56     | 11:47:00 | 0:07:08   | 16    | 13.0%        | 16        | 0    | 8     | 6.5%       | 7   | 105      |
|            | B         | C     | θ     | $\odot$ | Ð       | ্ত          | $\Theta$ | $\square$ | θ     | ⊂ <b>K</b> ⊃ | θ         |      |       | $\bigcirc$ | P   | ٩        |

#### Table

All data from Table WGSUMMARY

- a. StartTime
- b. WGNum
- c. D + J + N
- d. NumInWGCall
- e. D/C \* 100%
- f. DurInTalk
- g. F/D
- $h. \quad DurInTalk + DurInHold + DurInWrapUp$
- i. H/D
- j. L + M
- k. J/C \* 100%
- l. NumInAbnInQ
- m. NumInAbnInDuringRing
- n. NumInOverflow + NumInAbnVmMsg + NumInAbnVmNoMsg + NumInAbnToApp + NumInAbnToOthers
- o. N/C \* 100%
- p. NumInAbnVmMsg
- q. NumInCallInQ

## 2208 - Workgroup Outbound Call Handling Summary

The Workgroup Outbound Call Handling Summary report displays call handling information for connected calls for the specified workgroup.

| Start Date                   | Workgroup | Total Connected Calls | Total Talk Time | Avg Talk Time | Total Handling Time | Avg Handling Time | # of Xfer |
|------------------------------|-----------|-----------------------|-----------------|---------------|---------------------|-------------------|-----------|
| 11/29/2004                   | 450       | 45                    | 1:25:22         | 0:01:53       | 2:01:09             | 0:02:41           | 0         |
| 11/30/2004                   | 450       | 39                    | 1:42:19         | 0:02:37       | 2:24:40             | 0:03:42           | 0         |
| $\langle \mathbf{A} \rangle$ | B         | C                     |                 | (E)           | Ē                   | <u> </u>          | H         |

#### Table

All data from Table WGSUMMARY.

#### Columns

- a. StartTime
- b. WGNum
- c. NumOutConnected
- d. DurOutTalk
- e. D/C
- $f. \quad DurOutHold + DurOutTalk + DurOutWrapUp$
- g. F/C
- h. NumOutXfer

## 2301 - Workgroup Inbound Answered Call Wait Time

The Workgroup Inbound Answering Call Wait Time report displays answered calls wait time (queue time + ring time) for the specified workgroup.

|            | Total    |       |       |       |      | Answer | ed Calls W | ait Time ( | Queue + Ri | ng) Withir | n (seconds) |       |      |       |       |
|------------|----------|-------|-------|-------|------|--------|------------|------------|------------|------------|-------------|-------|------|-------|-------|
| Start Date | Call     | 0     | -30   | 31    | -60  | 61     | -90        | 91-        | 120        | 12         | 1-150       | 151   | -180 | >     | 181   |
|            | Answered | Calls | %     | Calls | %    | Calls  | %          | Calls      | %          | Calls      | %           | Calls | %    | Calls | %     |
| 11/29/2004 | 69       | 15    | 21.7% | 2     | 2.9% | 4      | 5.8%       | 3          | 4.3%       | 1          | 1.4%        | 5     | 7.2% | 39    | 56.5% |
| 11/30/2004 | 99       | 23    | 23.2% | 7     | 7.1% | 8      | 8.1%       | 2          | 2.0%       | 4          | 4.0%        | 4     | 4.0% | 51    | 51.5% |
| 12/01/2004 | 69       | 15    | 21.7% | 1     | 1.4% | 3      | 4.3%       | 1          | 1.4%       | 10         | 14.5%       | 5     | 7.2% | 34    | 49.3% |

#### Table

All data from Table CDRMAIN

#### Filter

TalkDuration > 0; TargetWGNum

#### Group

TargetWGNum, WGSessionID

#### Value

QueueDuration+RingDuration

## 2302 - Workgroup Inbound Abandoned Call Wait Time

The Workgroup Inbound Abandoned Call Wait Time report displays total abandoned calls and abandoned call wait time (queue time + ring time) for the specified workgroup.

|            | Total     |       |       |       | A     | bandone | d Calls Wa | nit Time (G | tueue + Rin | ng) Withir | i (seconda | )     |       |       |       |
|------------|-----------|-------|-------|-------|-------|---------|------------|-------------|-------------|------------|------------|-------|-------|-------|-------|
| Start Date | Call      | (     | )-30  | 3     | 1-60  | 61      | -90        | 91-         | 120         | 121        | -150       | 15    | 1-180 | >     | 181   |
|            | Abandoned | Calls | %     | Calls | %     | Calls   | %          | Calls       | %           | Calls      | %          | Calls | %     | Calls | %     |
| 11/29/2004 | 13        | 4     | 30.8% | 1     | 7.7%  | 0       | 0.0%       | 0           | 0.0%        | 1          | 7.7%       | 1     | 7.7%  | 6     | 46.2% |
| 11/30/2004 | 16        | 6     | 37.5% | 1     | 6.2%  | 1       | 6.2%       | 1           | 6.2%        | 1          | 6.2%       | 2     | 12.5% | 4     | 25.0% |
| 12/01/2004 | 20        | 6     | 30.0% | 4     | 20.0% | 1       | 5.0%       | 0           | 0.0%        | 0          | 0.0%       | 0     | 0.0%  | 9     | 45.0% |

#### Table

All data from Table CDRMAIN

#### Filter

TalkDuration = 0 AND AbnTargetType = 8; TargetWGNum

#### Group

TargetWGNum, WGSessionID

#### Value

QueueDuration+RingDuration

# 2303 - Workgroup Inbound Overflowed/Redirected Calls Wait Time

The Workgroup Inbound Overflowed/Redirected Calls Wait Time report displays Inbound Overflowed and Redirected Calls Wait Time statistics for the specified workgroup.

|            | Total  |       |       |       |       | Over  | low/Redirec | t Calls VV | ait Time (Que | sue + Ring | ) Within |       |       |       |        |
|------------|--------|-------|-------|-------|-------|-------|-------------|------------|---------------|------------|----------|-------|-------|-------|--------|
| Start Date | Call   | C     | 1-30  | 3.    | 1-60  | 6     | 1-90        | 91         | -120          | 121        | -150     | 15    | 1-180 |       | >181   |
|            | OV/RED | Calls | %     | Calls | %     | Calls | %           | Calls      | %             | Calls      | %        | Calls | %     | Calls | %      |
| 11/29/2004 | 1      | 0     | 0.0%  | 0     | 0.0%  | 0     | 0.0%        | 0          | 0.0%          | 0          | 0.0%     | 0     | 0.0%  | 1     | 100.0% |
| 11/30/2004 | 8      | 0     | 0.0%  | 0     | 0.0%  | 0     | 0.0%        | 1          | 12.5%         | 0          | 0.0%     | 1     | 12.5% | 6     | 75.0%  |
| 12/01/2004 | 8      | 2     | 25.0% | 2     | 25.0% | 1     | 12.5%       | 0          | 0.0%          | 0          | 0.0%     | 0     | 0.0%  | 3     | 37.5%  |

#### Table

All data from Table CDRMAIN

#### Filter

```
TalkDuration = 0 AND (ExitState NOT IN (2,3,7) OR AbnTargetType BETWEEN 1 AND 7); TargetWGNum
```

#### Group

TargetWGNum, WGSessionID

#### Value

QueueDuration+RingDuration

## 2304 - Workgroup Inbound Calls Answering Time

The Workgroup Inbound Calls Answering Time report displays inbound calls answered time statistics for the specified workgroup.

|            | Total    |       |       |       |       | Call / | Answering T | ime (Talk | + Hold) W | thin (sec | onds) |       |       |       |       |
|------------|----------|-------|-------|-------|-------|--------|-------------|-----------|-----------|-----------|-------|-------|-------|-------|-------|
| Start Date | Call     | 0     | -120  | 12    | 1-240 | 24     | 1-360       | 361       | -480      | 481       | -600  | 60    | 1-720 | >     | 721   |
|            | Answered | Calls | %     | Calls | %     | Calls  | %           | Calls     | %         | Calls     | %     | Calls | %     | Calls | %     |
| 11/29/2004 | 69       | 21    | 30.4% | 16    | 23.2% | 10     | 14.5%       | 5         | 7.2%      | 1         | 1.4%  | 7     | 10.1% | 9     | 13.0% |
| 11/30/2004 | 99       | 29    | 29.3% | 29    | 29.3% | 11     | 11.1%       | 6         | 6.1%      | 5         | 5.1%  | 6     | 6.1%  | 13    | 13.1% |
| 12/01/2004 | 69       | 21    | 30.4% | 21    | 30.4% | 8      | 11.6%       | 5         | 7.2%      | 4         | 5.8%  | 1     | 1.4%  | 9     | 13.0% |

### Table

All data from Table CDRMAIN

#### Filter

TalkDuration > 0; TargetWGNum

### Group

TargetWGNum, WGSessionID

#### Value

TalkDuration + HoldDuration

## 2305 - Workgroup Outbound Call Handling Time

The Workgroup Outbound Call Handling Time report displays outbound call handing for all workgroup connected calls for the specified workgroup.

|            | Total     |       |       |       | Co    | nnected | Calls Handlin | g Time (Ta | alk + Hold) | Within (s | econds) |       |      |       |      |
|------------|-----------|-------|-------|-------|-------|---------|---------------|------------|-------------|-----------|---------|-------|------|-------|------|
| Start Date | Call      | 0-    | 120   | 12    | 1-240 | 24      | 1-360         | 361        | -480        | 481       | -600    | 601   | -720 | >7    | 21   |
|            | Connected | Calls | %     | Calls | %     | Calls   | %             | Calls      | %           | Calls     | %       | Calls | %    | Calls | %    |
| 11/29/2004 | 45        | 31    | 68.9% | 7     | 15.6% | 6       | 13.3%         | 1          | 2.2%        | 0         | 0.0%    | 0     | 0.0% | 0     | 0.0% |
| 11/30/2004 | 39        | 25    | 64.1% | 10    | 25.6% | 1       | 2.6%          | 0          | 0.0%        | 1         | 2.6%    | 0     | 0.0% | 2     | 5.1% |
| 12/01/2004 | 49        | 35    | 71.4% | 7     | 14.3% | 4       | 8.2%          | 1          | 2.0%        | 2         | 4.1%    | 0     | 0.0% | 0     | 0.0% |

### Table

All data from Table CDRMAIN

### Filter

TalkDuration > 0; OutGoingWG

#### Group

TargetWGNum, WGSessionID

### Value

TalkDuration + HoldDuration

## 2306 - Workgroup Inbound Call Priority

The Workgroup Inbound Call Priority report displays inbound call statistics, sorted by call priority, for the specified workgroup.

|            | Total    |       | P1<br>alls % |       |      |       |      | Priori | ty Level |       |       |       |               |       |      |
|------------|----------|-------|--------------|-------|------|-------|------|--------|----------|-------|-------|-------|---------------|-------|------|
| Start Date | Call     | F     | 71           | F     | 2    | F     | 3    | F      | 24       |       | P5    | F     | <sup>26</sup> | Oth   | iers |
|            | Answered | Calls | %            | Calls | %    | Calls | %    | Calls  | %        | Calls | %     | Calls | %             | Calls | %    |
| 11/29/2004 | 69       | 0     | 0.0%         | 0     | 0.0% | 0     | 0.0% | 1      | 1.4%     | 68    | 98.6% | 0     | 0.0%          | 0     | 0.0% |
| 11/30/2004 | 99       | 2     | 2.0%         | 1     | 1.0% | 2     | 2.0% | 0      | 0.0%     | 94    | 94.9% | 0     | 0.0%          | 0     | 0.0% |
| 12/01/2004 | 69       | 2     | 2.9%         | 2     | 2.9% | 0     | 0.0% | 3      | 4.3%     | 62    | 89.9% | 0     | 0.0%          | 0     | 0.0% |

### Table

All data from Table CDRMAIN

## Filter

TalkDuration > 0; OutGoingWG

### Group

TargetWGNum, WGSessionID

## Value

TalkDuration + HoldDuration

## 2307 - Workgroup Cumulative Inbound/Outbound Call

The Workgroup Cumulative Inbound/Outbound Call report displays total inbound and outbound call statistiscs for the specified workgroup.

|             |          |                                          |            |          | Inbou   | nd Calls |        |          |                |          | Connecte   | d       | Total      |
|-------------|----------|------------------------------------------|------------|----------|---------|----------|--------|----------|----------------|----------|------------|---------|------------|
| Hour-of-Day | Total    |                                          | A          | Inswered |         | Aba      | ndoned | Overflow | /ed/Redirected | 1        | Outbound C | alls    | WG         |
|             | Calls    | Calls % Talk A/<br>30 93.8% 2:44:53 0:05 |            |          | Avg     | Calls    | %      | Calls    | %              | Calls    | Talk       | Avg     | Calls      |
| 09:00-10:00 | 32       | 30                                       | 93.8%      | 2:44:53  | 0:05:29 | 1        | 3.1%   | 1        | 3.1%           | 20       | 0:29:30    | 0:01:28 | 52         |
| 10:00-11:00 | 22       | 18                                       | 81.8%      | 1:31:12  | 0:05:04 | 3        | 13.6%  | 1        | 4.5%           | 11       | 0:12:02    | 0:01:05 | 33         |
| 11:00-12:00 | 48       | 36                                       | 75.0%      | 3:30:11  | 0:05:50 | 8        | 16.7%  | 4        | 8.3%           | 15       | 0:37:38    | 0:02:30 | 63         |
|             | <b>B</b> | $\odot$                                  | $\bigcirc$ | E        | Ð       | <u></u>  | (H)    | θ        | Ð              | <b>K</b> | $\square$  | (M)     | $\bigcirc$ |

#### Table

All data from Table WGSUMMARY

#### Columns

- a. StartTime
- b. NumInWGCall
- c. NumInAnswered
- d. C/B \* 100%
- e. DurInTalk
- f. E/C
- g. NumInAbnInQ+NumInAbnDuringRing
- h. G/B \* 100%
- i. NumInOverflow + NumInAbnVmMsg + NumInAbnVmNoMsg + NumInAbnToOpp + NumInAbnToOthers
- j. I/B \* 100%
- k. NumOutConnected
- l. DurOutTalk
- m. L/K
- n. B+K

### 2308 - Workgroup Cumulative Inbound Call Wait Time

The Workgroup Cumulative Inbound Call Wait Time report displays cumulative call waiting time for all inbound calls for the specified workgroup.

|             | Total         |         |           | Answere | ed         |        |       | Abandoned (A | JEN)      | 0        | verflowed/Red | rected  |
|-------------|---------------|---------|-----------|---------|------------|--------|-------|--------------|-----------|----------|---------------|---------|
| Hour-of-Day | Inbound Calls | Calls   | Wait Time | Avg WT  | Within SLT | SLT %  | Calls | Wait Time    | Avg WT    | Calls    | Wait Time     | Avg WT  |
| 09:00-10:00 | 32            | 30      | 2:01:25   | 0:04:02 | 30         | 100.0% | 1     | 0:00:41      | 0:00:41   | 1        | 0:00:09       | 0:00:09 |
| 10:00-11:00 | 22            | 18      | 1:06:18   | 0:03:41 | 18         | 100.0% | 3     | 0:01:28      | 0:00:29   | 1        | 0:08:03       | 0:08:03 |
| 11:00-12:00 | 48            | 36      | 2:14:22   | 0:03:43 | 36         | 100.0% | 8     | 0:10:16      | 0:01:17   | 4        | 0:06:30       | 0:01:37 |
|             | <b>B</b>      | $\odot$ |           | Œ       | E          | G      | (H)   | $\square$    | $\ominus$ | <b>K</b> | $\square$     | <m></m> |

#### Table

All data from Table WGSUMMARY

#### Columns

- a. StartTime
- b. NumInWGCall
- c. NumInAnswered
- d. DurInAnsQ + DurInAnsRing
- e. D/C
- f. NumInAnsWithinSLT
- g. F/C \* 100%
- h. NumInAbnInQ+NumInAbnDuringRing
- i. DurInAbnInQ + DurInAbnInQ\_RingTime + DurInAbnDuringRing + DurInAbnDuringRing\_RingTime
- j. I/H
- $k. \quad NumInOverflow + NumInAbnVmMsg + NumInAbnVmNoMsg + \\ NumInAbnToOpp + NumInAbnToOthers$
- DurInOverflowQ + DurInOverflowRing + DurInAbnVmMsg + DurInAbnVmMsg\_RingTime + DurInAbnVmNoMsg + DurInAbnVmNoMsg\_RingTime + DurInAbnToApp + DurInAbnToApp\_RingTime + DurInAbnToOthers + DurInAbnToOthers\_RingTime
- m. L/K

## 2309 - Workgroup Cumulative Inbound Call Handling

The Workgroup Cumulative Inbound Call Handling report displays inbound calls handling statistics for the specified workgroup.

|             | Total |       |       | Ansv    | vered Calls |         |         |       | Ab    | andoned Calls | :         | Overflowed  | d/Redirected | Total    | #  | #    |
|-------------|-------|-------|-------|---------|-------------|---------|---------|-------|-------|---------------|-----------|-------------|--------------|----------|----|------|
| Hour-of-Day | # of  | # of  | % of  | Talk    | Avg         | Handle  | Avg     | # of  | % of  | Hangup In     | Hangup In | #of         | % of         | Calls in | of | of   |
|             | Calls | Calls | AVG   | Time    | Talk        | Time    | Handle  | Calls | Avg   | Queue         | Ring      | Calls       | Calls        | Queue    | VM | Xfer |
| 09:00-10:00 | 32    | 30    | 93.8% | 2:44:53 | 0:05:29     | 3:09:14 | 0:06:18 | 1     | 3.1%  | 1             | 0         | 1           | 3.1          | 25       | 0  | 4    |
| 10:00-11:00 | 22    | 18    | 81.8% | 1:31:12 | 0:05:04     | 1:43:49 | 0:05:46 | 3     | 13.6% | 3             | 0         | 1           | 4.5          | 19       | 1  | 1    |
| 11:00-12:00 | 48    | 36    | 75.0% | 3:30:11 | 0:05:50     | 4:01:42 | 0:06:42 | 8     | 16.7% | 8             | 0         | 4           | 8.3          | 44       | 3  | 10   |
|             | B     | 6     |       | Ð       | $\odot$     | G       | (I)     |       | J     |               |           | <u>(M</u> ) |              | $\odot$  | P  | 0    |

#### Table

All data from Table WGSUMMARY

- a. StartTime
- b. NumInWGCall

- c. NumInAnswered
- d. C/B \* 100%
- e. DurInTalk
- f. E/C
- g. DurInTalk+DurInWrapUp+DurInHold
- h. G/C
- i. NumInAbnInQ+NumInAbnDuringRing
- j. I/B \* 100%
- k. NumInAbnInQ
- 1. NumInAbnDuringRing
- $\label{eq:minimum} \begin{array}{ll} m. & NumInOverflow + NumInAbnVmMsg + NumInAbnToApp + NumInAbnToOthers \end{array}$
- n. M/B \* 100%
- o. NumInCallInQ
- p. NumInAbnVmMsg
- q. NumInXfer

#### 2310 - Cumulative Outbound Call Handling

The Cumulative Outbound Call Handling report displays statistics for outbound calls handled by the specified workgroup.

| Hour-of-Day | Total Connected Calls | Total Talk Time | Avg Talk Time | Total Handling Time | Avg Handling Time | # of Xfer |
|-------------|-----------------------|-----------------|---------------|---------------------|-------------------|-----------|
| 09:00-10:00 | 20                    | 0:29:30         | 0:01:28       | 0:47:01             | 0:02:21           | 0         |
| 10:00-11:00 | 11                    | 0:12:02         | 0:01:05       | 0:20:29             | 0:01:51           | 0         |
| 11:00-12:00 | 15                    | 0:37:38         | 0:02:30       | 1:03:05             | 0:04:12           | 0         |
|             | в                     | C               |               |                     | Ē                 | G         |

#### Table

All data from Table WGSUMMARY

- a. StartTime
- b. NumOutConnected
- c. DurOutTalk
- d. C/B
- $e. \quad DurOutHold + DurOutTalk + DurOutWrapUp$
- f. E/B
- g. NumOutXfer

## 2311 - Total & % Inbound Calls ANS/ABN/OFL

The Total & % Inbound Calls ANS/ABN/OFL report displays totals and percentages of inbound calls, including calls answered, abandoned and overflowed.

|             | Total Inbound | Answe     | ered Call | Abando          | oned Call | Overflowed/Redirected Call |           |  |  |
|-------------|---------------|-----------|-----------|-----------------|-----------|----------------------------|-----------|--|--|
| Hour-of-Day | Calls         | # of Call | % of Call | #ofCall %ofCall |           | # of Call                  | % of Call |  |  |
| 09:00-10:00 | 32            | 30        | 93.8%     | 1               | 3.1%      | 1                          | 3.1%      |  |  |
| 10:00-11:00 | 22            | 18        | 81.8%     | 3               | 13.6%     | 1                          | 4.5%      |  |  |
| 11:00-12:00 | 48            | 36        | 75.0%     | 8               | 16.7%     | 4                          | 8.3%      |  |  |
| A           | в             | $\odot$   | Ð         | Ð               | Ð         | G                          | E         |  |  |

#### Table

All data from Table WGSUMMARY

#### Columns

- a. StartTime
- b. NumInWGCall
- c. NumInAnswered
- d. C/B \*100%
- e. NumInAbnInQ+NumInAbnDuringRing
- f. E/B \*100%
- g. NumInOverflow + NumInAbnVmMsg + NumInAbnVmNoMsg + NumInAbnToApp + NumInAbnToOthers
- h. G/B \*100%

## 2312 - Total & % WG Inbound Calls in Queue

The Total & % WG Inbound Calls in Queue report displays totals and percentages for workgroup inbound calls in queue.

|             | Total Inbound | Calls i   | n Queue   | Calls with | nout Queue |  |  |
|-------------|---------------|-----------|-----------|------------|------------|--|--|
| Hour-of-Day | Calls         | # of Call | % of Call | # of Call  | % of Call  |  |  |
| 09:00-10:00 | 32            | 25        | 78.1%     | 7          | 21.9%      |  |  |
| 10:00-11:00 | 22            | 19        | 86.4%     | 3          | 13.6%      |  |  |
| 11:00-12:00 | 48            | 44        | 91.7%     | 4          | 8.3%       |  |  |
| A           | B             | C         | D         | Ð          | Ð          |  |  |

#### Table

All data from Table WGSUMMARY

- a. StartTime
- b. NumInWGCall
- c. NumInCallInQ

- d. C/B \*100%
- e. B-C
- f. E/B \*100%

#### 2313 - Average Call Handling Time

The Average Call Handling Time report displays average call handling time, including total talk time, average talk time and total handling time for the specified workgroup.

| Hour-of-Day | Total Answered Calls | Total Talk Time | Avg Talk Time | Total Handling Time | Avg Handling Time |
|-------------|----------------------|-----------------|---------------|---------------------|-------------------|
| 09:00-10:00 | 30                   | 2:44:53         | 0:05:29       | 3:09:14             | 0.06:18           |
| 10:00-11:00 | 18                   | 1:31:12         | 0:05:04       | 1:43:49             | 0:05:46           |
| 11:00-12:00 | 36                   | 3:30:11         | 0:05:50       | 4:01:42             | 0.06:42           |
|             | <b>B</b>             | C               |               | Ð                   | Ð                 |

#### Table

All data from Table WGSUMMARY

#### Columns

- a. StartTime
- b. NumInAnswered
- c. DurInTalk
- d. C/B
- e. DurInHold + DurInTalk + DurInWrapUp
- f. E/B

## 2314 - Total Outbound Calls

The Total Outbound Calls report displays total outbound calls for the specified workgroup.

| Hour-of-Day | Total Outbound Call |
|-------------|---------------------|
| 09:00-10:00 | 20                  |
| 10:00-11:00 | 11                  |
| 11:00-12:00 | 15                  |
|             | B                   |

#### Table

All data from Table WGSUMMARY

- a. StartTime
- b. NumOutConnected

## 2315 - Total Outbound Calls Handling Time

The Total Outbound Calls Handling Time report displays the total/average talk time and total/average handling time, for outbound calls for the specified workgroup.

| Hour-of-Day | Total Connected Outgoing Calls | Total Talk Time | Avg Talk Time | Total Handling Time | Avg Handling Time |
|-------------|--------------------------------|-----------------|---------------|---------------------|-------------------|
| 09:00-10:00 | 20                             | 0:29:30         | 0:01:28       | 0:47:01             | 0:02:21           |
| 10:00-11:00 | 11                             | 0:12:02         | 0:01:05       | 0:20:29             | 0:01:51           |
| 11:00-12:00 | 15                             | 0:37:38         | 0:02:30       | 1:04:35             | 0:04:18           |
|             | в                              | C)              |               | Ð                   | Ð                 |

#### Table

All data from Table WGSUMMARY

#### Columns

- a. StartTime
- b. NumOutConnected
- c. DurOutTalk
- d. C/B
- $e. \quad DurOutHold + DurOutTalk + DurOutWrapUp$
- f. E/B

## 2316 - Daily Max Number of Calls in Queue

The Daily Max Number of Calls in Queue report displays the daily maximum number of workgroup calls in queue, in a line chart format.

#### Table

All data from Table WGRTSUMMARY

#### **Horizontal Axis**

StartTime

#### Vertical Axis

IntvMaxQLength

## 2317 - Daily Longest Queue Time

The Daily Longest Queue Time report displays the longest queue time by hour, for workgroup calls, in a line chart format.

## Table

All data from Table WGRTSUMMARY

#### **Horizontal Axis**

StartTime

#### **Vertical Axis**

IntvMaxLongestQTime

## 2318 - Daily Real Time Service Level

The Daily Real Time Service Level report displays the daily lowest real time service level for a workgroup, in a line chart format.

### Table

All data from Table WGRTSUMMARY

#### **Horizontal Axis**

StartTime

### Vertical Axis

CurServiceLevel

## **DNIS Reports**

## 3101 - DNIS Call Detail Report

The DNIS Call Detail Report displays call detail information for the specified DNIS number.

| Start                  | End                    |                      | Duration in Different Call State S |         |         |         |                |      | Start   | Within   | Exit | Session   | Seq        |   |
|------------------------|------------------------|----------------------|------------------------------------|---------|---------|---------|----------------|------|---------|----------|------|-----------|------------|---|
| Time                   | Time                   | Caller               | Agent                              | AA/IVR  | Queue   | Ring    | Talk           | Hold | Rec     | Priority | SLT  | State     | D          | D |
| 11/29/2004<br>07:04:54 | 11/29/2004<br>07:05:00 | 8476622100 (INACOMP) | 410 (Tech Support)                 | 0:00:06 |         |         | -              |      |         |          | ۷    | Forward   | 1101269020 | 1 |
| 11/29/2004<br>07:05:00 | 11/29/2004<br>07:07:23 | 8476622100 (INACOMP) | 196 (Monique's<br>IPphone)         | 0:00:02 | 0:01:14 | 0:00:01 | 0:01:05        |      | 0:01:03 | 5        | Υ    | Connected | 1101269020 | 2 |
| $\frown$               | B                      | C                    | Ð                                  | Ð       | Ð       | G       | <del>(H)</del> |      | Ð       | (K)      | Ð    | ) (M)     |            | • |

### Table

All data from Table CDRMAIN

#### Columns

- a. StartTime
- b. EndTime
- c. CallerNum
- d. TargetName
- e. AADuration
- f. QueueDuration
- g. RingDuration
- h. TalkDuration
- i. HoldDuration
- j. RecordDuration
- k. StartPriority
- l. AnswerWithinSLT
- m. ExitState
- n. SessionID
- o. SequenceID

## 3201 - DNIS Call Summary

The DNIS Call Summary report displays call summary information for the specified DNIS number.

|                              |            | Total   |       | Answered |         |         |         |            |       | Ab    | Over       | rflowed    | #     | # of  | #   |       |      |
|------------------------------|------------|---------|-------|----------|---------|---------|---------|------------|-------|-------|------------|------------|-------|-------|-----|-------|------|
| DNIS                         | Start Date |         | # of  | % of     | Talk    | Avg     | Hold    | Avg        | # of  | % of  | Hangs In   | Hangs In   | # of  | % of  | of  | Calls | of   |
|                              |            | Calls   | Calls | Calls    | Time    | Talk    | Time    | Hold       | Calls | Calls | Gueue      | Ring       | Calls | Calls | VM. | In Q  | Xfer |
| 2529712                      | 11/29/2004 | 132     | 71    | 53.8%    | 6:03:32 | 0:05:07 | 0:11:00 | 0:00:30    | 5     | 3.8%  | 5          | 0          | 56    | 42.4% | 33  | 26    | 77   |
| 2529712                      | 11/30/2004 | 120     | 69    | 57.5%    | 6:51:31 | 0:05:57 | 0:13:32 | 0:00:58    | 6     | 5.0%  | 5          | 1          | 45    | 37.5% | 21  | 26    | 64   |
| $\langle \mathbf{A} \rangle$ | B          | $\odot$ |       | Ð        | Œ       | G       | Ð       | $\bigcirc$ |       | K     | $\bigcirc$ | <li>M</li> |       | 0     | P   | 0     | R    |

#### Table

All data from Table CDRMAIN

- a. DNIS
- b. StartTime
- c. D + J + N
- d. Count if (TalkDuration > 0)
- e. D/C \* 100%
- f. TalkDuration
- g. F/D
- h. HoldDuration

- i. H/D
- $j. \quad L+M$
- k. J/C \* 100%
- 1. Count if (TalkDuration = 0 AND ExitState <> 32 AND AbnTargetType = 8)
- m. Count if (TalkDuration = 0 AND ExitState = 32 AND AbnTargetType = 8)
- n. Count if (ExitState = "Queue Overflow" || ABNTargetType BETWEEN 1 AND 7);
- o. N/C \* 100%
- p. Count if (VMDuration > 0)
- $q. \quad Count \ if \ (QueueDuration > 0 \ )$
- r. Count if (ExitState IN ("Redirect", "Forward", "Xfer"))

## Index

#### **Numerics**

1101 - Agent Activity Event 29 1102 - Agent Call Detail Report 29 1201 - Agent Performance Summary 30 1202 - WG Calls and Direct Call Activity Summary Report 31 1203 - Agent State Summary Report 32 1204 - Agent WG Inbound Calls Summary Report 33 1205 - Agent WG Outbound Calls Summary Report 34 1206 - Agent Direct Calls Summary Report 35 1301 - Agent Call Volume Analysis 36 1302 - Agent Average WG Call Handling Time Analysis 36 1303 - Agent % Contribution to each WG (Inbound/Outbound) 37 2101 - Workgroup Call Detail Report 38 2201 - Workgroup Agent(s) State 39 2202 - Workgroup Agent(s) Performance Summary 39 2203 - Workgroup Agent Call Activity Summary with % Analysis 40 2204 - Workgroup Agent Call/Time Contribution % Comparison 41 2205 - Workgroup Inbound/Outbound Call Summary with % Analysis 43 2206 - Workgroup Inbound Calls Wait Time Summary 44 2207 - Workgroup Inbound Call Handling Summary 45 2208 - Workgroup Outbound Call Handling Summary 46 2301 - Workgroup Inbound Answered Call Wait Time 46

2302 - Workgroup Inbound Abandoned Call Wait Time 47 2303 - Workgroup Inbound Overflowed/Redirected Calls Wait Time 47 2304 - Workgroup Inbound Calls Answering Time 48 2305 - Workgroup Outbound Call Handling Time 48 2306 - Workgroup Inbound Call Priority 49 2307 - Workgroup Cumulative Inbound/Outbound Call 50 2308 - Workgroup Cumulative Inbound Call Wait Time 50 2309 - Workgroup Cumulative Inbound Call Handling 51 2310 - Cumulative Outbound Call Handling 52 2311 - Total & % Inbound Calls ANS/ ABN/OFL 53 2312 - Total & % WG Inbound Calls in Queue 53 2313 - Average Call Handling Time 54 2314 - Total Outbound Calls 54 2315 - Total Outbound Calls Handling Time 55 2316 - Daily Max Number of Calls in Oueue 55 2317 - Daily Longest Queue Time 55 2318 - Daily Real Time Service Level 56 3101 - DNIS Call Detail Report 56

3201 - DNIS Call Summary 57

#### Α

accessing AltiReports remotely 5 Add to Favorite button 24 address AltiGen Communications, Inc. ii administrator login 7 administrator profile 9 Agent % Contribution to each WG (In-

bound/Outbound) 37 Agent Activity Event 29 Agent Average WG Call Handling Time Analysis 36 Agent Call Detail Report 29 Agent Call Volume Analysis 36 Agent Direct Calls Summary Report 35 Agent Performance Summary 30 Agent Report Agent Call Detail Report 29 Agent Reports 29 Agent % Contribution to each WG (Inbound/Outbound) 37 Agent Activity Event 29 Agent Average WG Call Handling Time Analysis 36 Agent Call Volume Analysis 36 Agent Direct Calls Summary Report 35 Agent Performance Summary 30 Agent State Summary Report 32 Agent WG Inbound Calls Summary Report 33 Agent WG Outbound Calls Summary Report 34 WG Calls and Direct Call Activity Summary Report 31 Agent State Summary Report 32 Agent WG Call Handling Time Distribution 37 Agent WG Inbound Calls Summary Report 33 Agent WG Outbound Calls Summary Report 34 AltiGen Communications phone numbers ii AltiGen Communications, Inc. address ii AltiReport administrator login 7 backup 15 categories 19 favorite reports 24 installation 2 overview 7

printing reports 27 requirements 1 restore 16 setup 5 sub-categories 19 AltiReports saving reports 28 AltiWare registration 11 Average Call Handling Time 54

#### В

backup 15 backup and restore 14

### С

CDR database registration 10 Cumulative Outbound Call Handling 52

#### D

Daily Longest Queue Time 55 Daily Max Number of Calls in Queue 55 Daily Real Time Service Level 56 DNIS Call Detail Report 56 DNIS Call Summary 57 DNIS Reports 56 DNIS Call Detail Report 56 DNIS Call Summary 57

#### F

favorite reports 24 updating 26

#### G

groups 18

### I

installation 2

#### L

List All Favorite Reports window 25

log configuration 16

## Μ

mail server configuration 13 main menu 17

## Ν

navigation 21

### 0

overview 7

#### Ρ

printing reports 27

## R

remote access 5 reports 21, 29 requirements 1 restore 16

## S

saving reports 28 setting up AltiReport 5

## Т

Total & % Inbound Calls ANS/ABN/ OFL 53 Total & % WG Inbound Calls in Queue 53 Total Outbound Calls 54 Total Outbound Calls Handling Time 55

## U

updating favorite reports 26 user login 17 user management 12

#### W

Web Print button 27

WG Calls and Direct Call Activity Summary Report 31 Workgroup Agent Call Activity Summary with % Analysis 40 Workgroup Agent Call/Time Contribution % Comparison 41 Workgroup Agent(s) Performance Summary 39 Workgroup Agent(s) State 39 Workgroup Call Detail Report 38 Workgroup Cumulative Inbound Call Handling 51 Workgroup Cumulative Inbound Call Wait Time 50 Workgroup Cumulative Inbound/Outbound Call 50 Workgroup Inbound Abandoned Call Wait Time 47 Workgroup Inbound Answered Call Wait Time 46 Workgroup Inbound Call Handling Summary 45 Workgroup Inbound Call Priority 49 Workgroup Inbound Calls Answering Time 48 Workgroup Inbound Calls Wait Time Summary 44 Workgroup Inbound Overflowed/Redirected Calls Wait Time 47 Workgroup Inbound/Outbound Call Summary with % Analysis 43 Workgroup Outbound Call Handling Summary 46 Workgroup Outbound Call Handling Time 48 Workgroup Reports 38 Average Call Handling Time 54 Cumulative Outbound Call Handling 52 Daily Longest Queue Time 55 Daily Max Number of Calls in Oueue 55 Daily Real Time Service Level 56 Total & % Inbound Calls ANS/ ABN/OFL 53

Total & % WG Inbound Calls in Oueue 53 Total Outbound Calls 54 **Total Outbound Calls Handling** Time 55 Workgroup Agent Call Activity Summary with % Analysis 40 Workgroup Agent Call/Time Contribution % Comparison 41 Workgroup Agent(s) State 39 Workgroup Call Detail Report 38 Workgroup Cumulative Inbound Call Handling 51 Workgroup Cumulative Inbound Call Wait Time 50 Workgroup Cumulative Inbound/ Outbound Call 50 Workgroup Inbound Abandoned Call Wait Time 47 Workgroup Inbound Answered Call Wait Time 46 Workgroup Inbound Call Handling Summary 45 Workgroup Inbound Call Priority 49 Workgroup Inbound Calls Answering Time 48 Workgroup Inbound Calls Wait Time Summary 44 Workgroup Inbound Overflowed/ Redirected Calls Wait Time 47 Workgroup Inbound/Outbound Call Summary with % Analysis 43 Workgroup Outbound Call Handling Summary 46 Workgroup Outbound Call Handling Time 48